# MyLCIに関する クラブ向けセミナー

## 

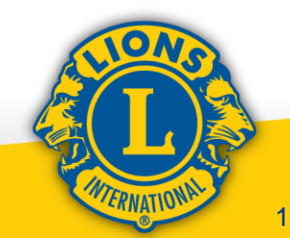

- 1. 今月からのオンライン報告
- 2. MyLCIでの月例会員報告・役員報告
- 3. MyLIONでのアクティビティ報告

4. 今後ServannAで行う報告
①会員詳細情報の追加入力
②役員情報の入力
③アクティビティ報告

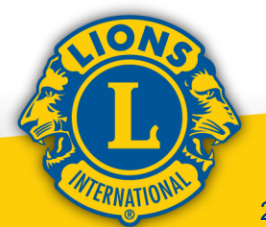

### 1. 今月からのオンライン報告(内容別)

 ①月例会員報告と役員報告 会員動静+国際本部への役員報告 →MyLCI 地区・ライオン誌への会員詳細情報 十役員報告 → ServannA **②アクティビティ報告** 国際本部への報告 → MyLION 地区への報告+ライオン誌への報告 → ServannA

1. 今月からのオンライン報告

#### 1. 今月からのオンライン報告(宛先別) ①国際本部への報告(MyLCIとMyLION) MyLCIとMyLIONでの報告は国際本部WEBサイト からライオンアカウントを使ってログインします (ServannAからのログインは出来ません) ②地区やライオン誌への報告(ServannA) 地区・ライオン誌にServannAで報告するための ログイン方法は今までと全く同じです

(ライオンアカウントではログイン出来ません) 同様にクラブ三役の役員登録は今後も必要です (ServannA用アカウントが作成されます)

1. 今月からのオンライン報告

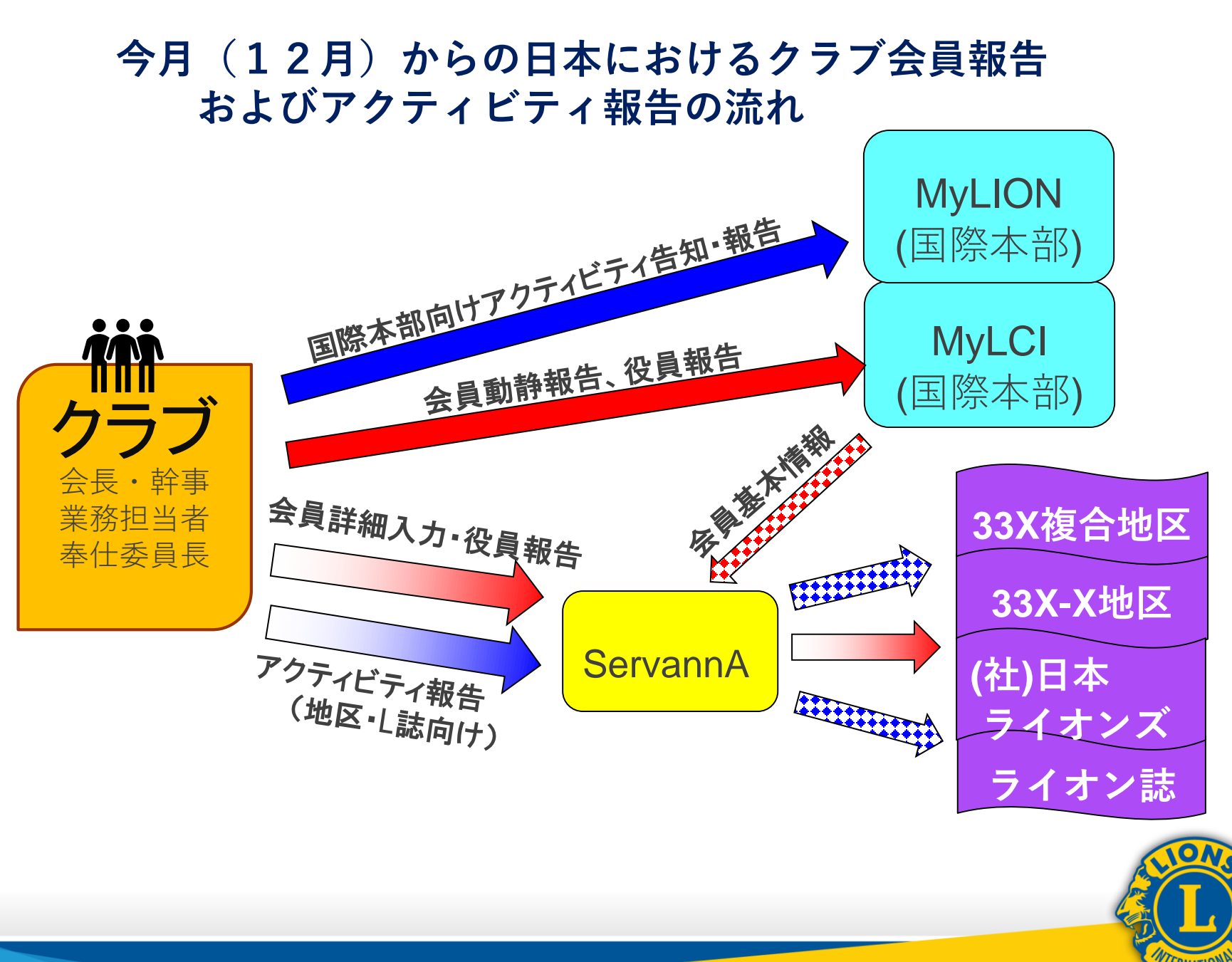

1. 今月からのオンライン報告

## 2. MyLCIでの月例会員報告・役員報告

今年度から、会員がMyLCI等の国際本部の デジタルアプリケーションにアクセスする際には、 ライオンアカウントという統一ログイン・システム が使用されております

本項では、アカウント取得済みを前提にクラブ報告画面の操作をご紹介致します

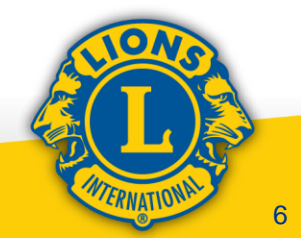

#### MyLCIでの 会員 報告の 実際

# ①会員動静入力 ②役員登録 ③クラブ業務担当者(事務局権限) ④会員種別について

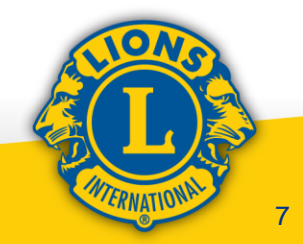

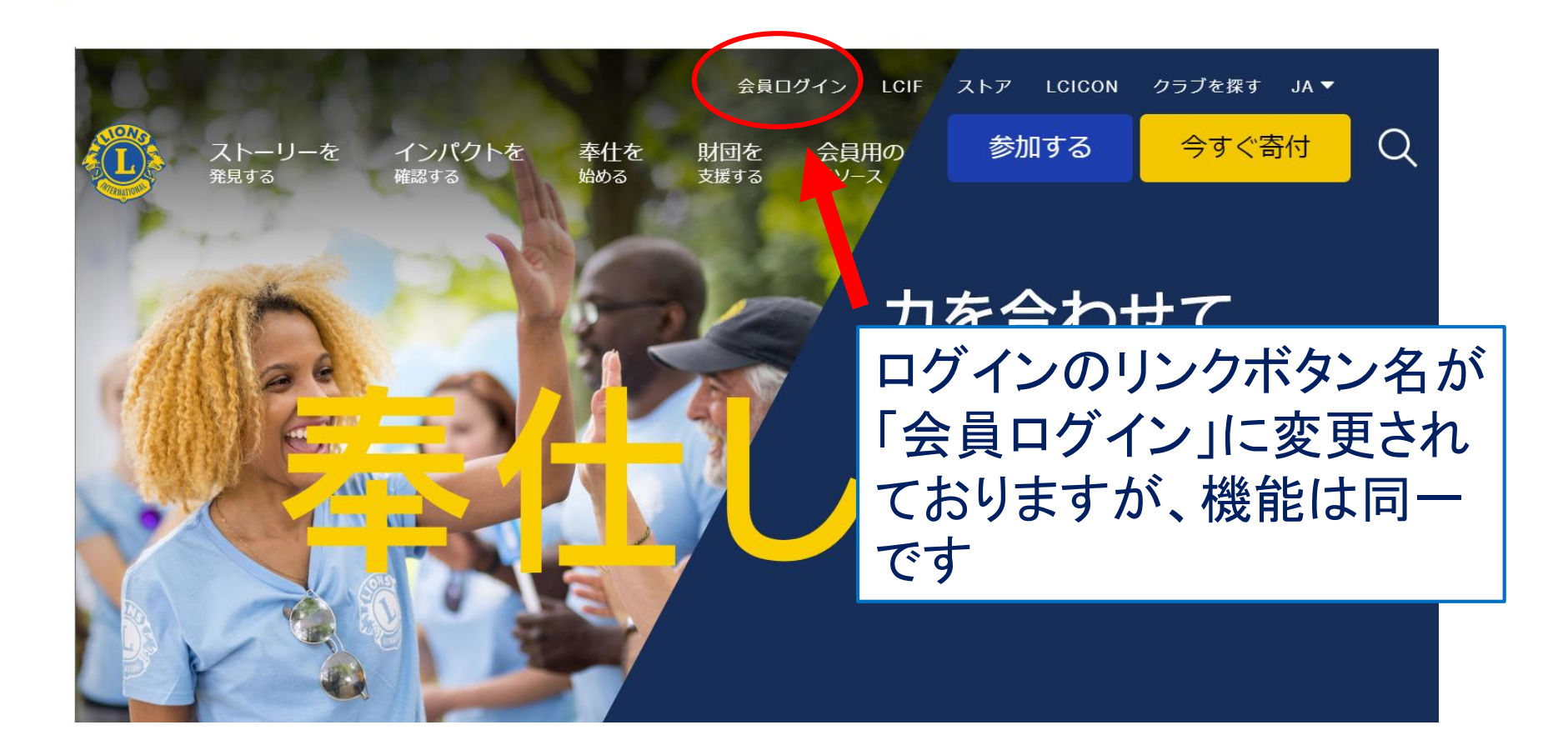

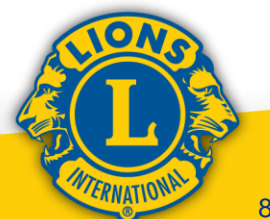

## 2. MyLCIでの月例会員報告・役員報告

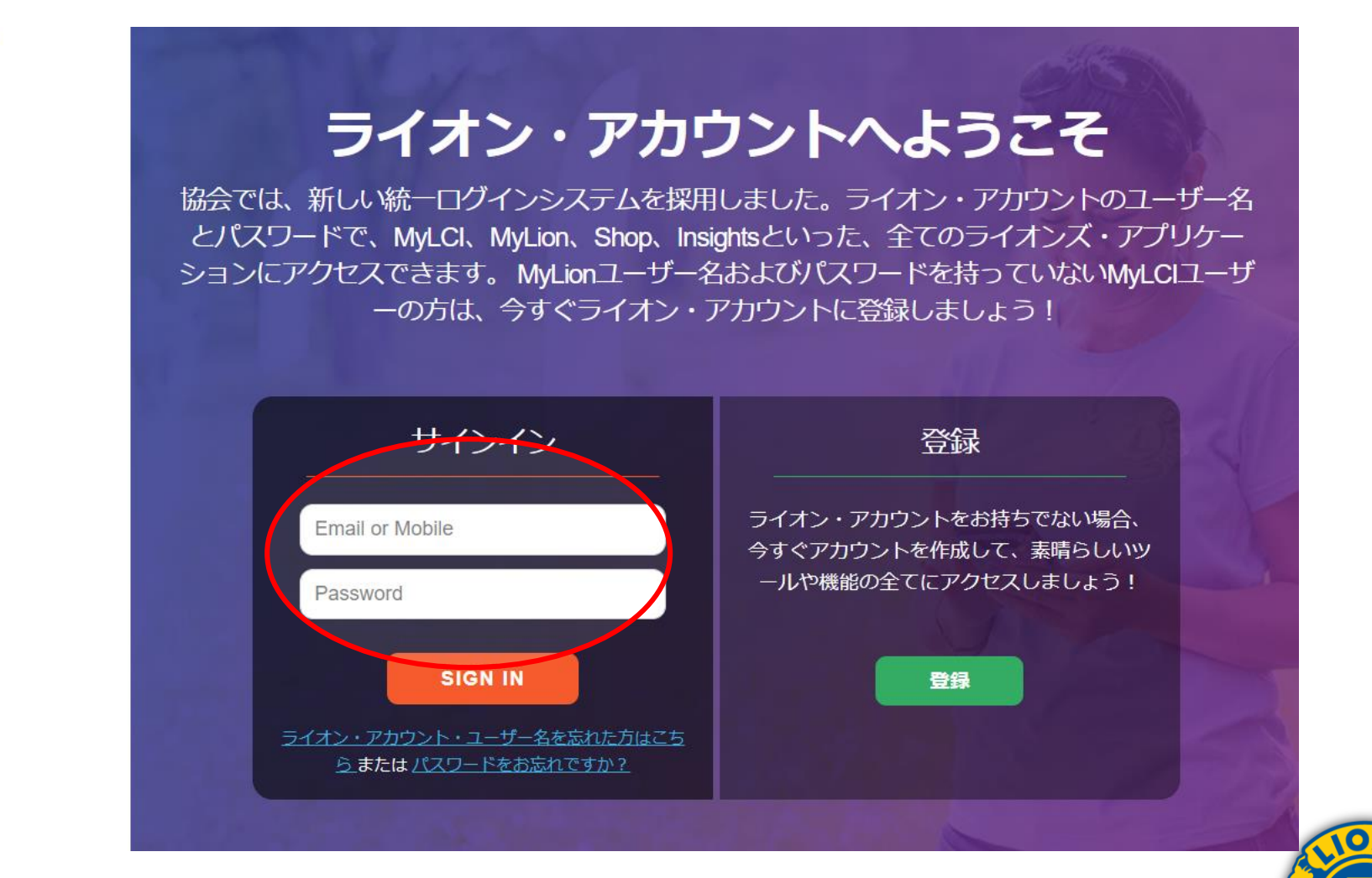

ages 🛛 🚺 Tadashi Hirose 🥆

#### ライオンズクラブ国際協会のデジタルサービスへようこそ!

奉仕をシンプルにし、向上させるために設計された、役立つ、使いやすい様々なアプリケーションをご覧ください。

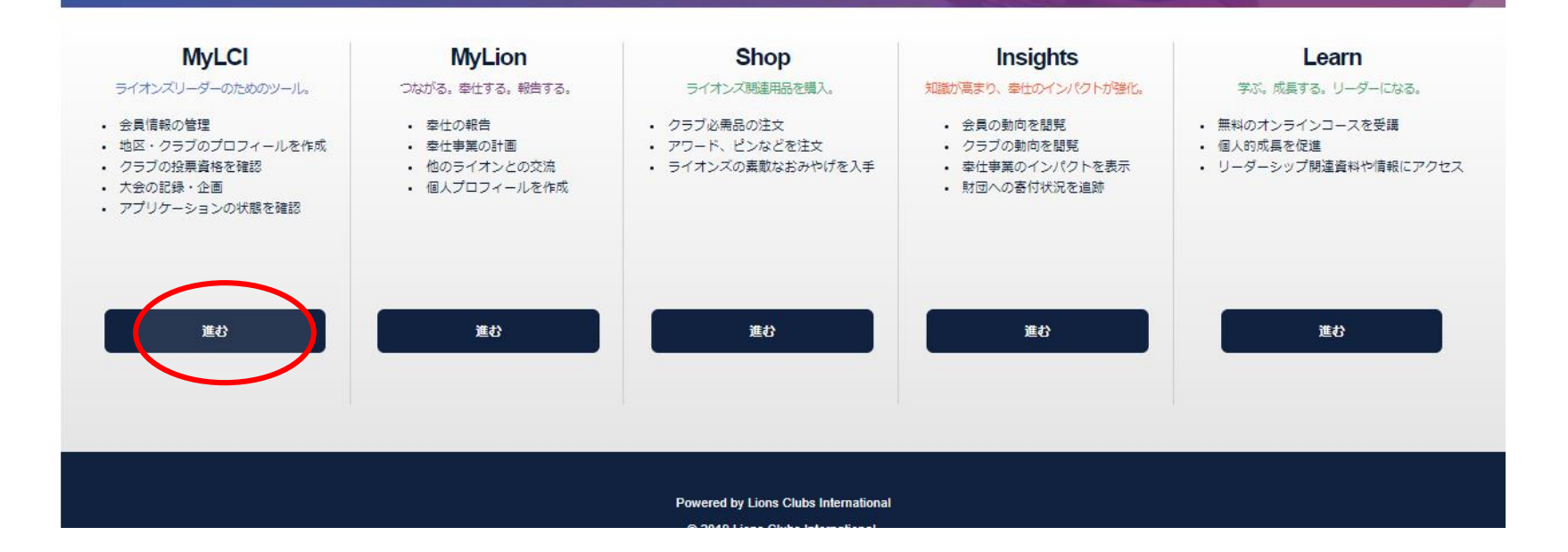

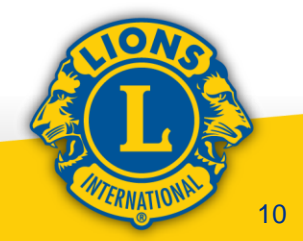

#### 2. MyLCIでの月例会員報告・役員報告

0

# ①会員動静入力(入退会) (MyLCIでのホーム画面:メニュー紹介)

| A A English Destroit Expedial Prançais Indiano Português     S+パン・アカウントに配る     MyLCR3. シカニ31888/2019年11月2013 18:00 - 20:00 まで メンアナン                                                                                                    |                                                                                                    |
|----------------------------------------------------------------------------------------------------|----------------------------------------------------------------------------------------------------|
| eMART Lon Club Officer Web Activities Oncup Hideraka So<br>MyLCI<br>ホーム ・ パッスパップ・ ロス・ 単分数は -<br>TOKTE [EB/SJ (24416) - Onstriet 330 A - JAP N                                                                                                    | ホーム ライオンズクラブ - 地区 - 複合地区<br>TOK 0 会員 A - JAPAN                                                                                                    |
| ・     ・     ・     ・     ・     ・     ・     ・     ・     ・     ・     ・     ・     ・     ・     ・     ・     ・     ・     ・     ・     ・     ・     ・     ・     ・     ・     ・     ・     ・     ・     ・     ・     ・     ・     ・     ・     ・     ・     ・     ・     ・     ・     ・     ・     ・     ・     ・     ・     ・     ・     ・     ・     ・     ・     ・     ・     ・     ・     ・     ・     ・     ・     ・     ・     ・     ・     ・     ・     ・     ・     ・     ・     ・     ・     ・     ・     ・     ・     ・     ・     ・     ・     ・     ・     ・     ・     ・     ・     ・     ・     ・     ・     ・     ・     ・     ・     ・     ・     ・     ・     ・     ・     ・     ・     ・     ・     ・     ・     ・     ・     ・     ・     ・     ・     ・     ・     ・     ・     ・     ・     ・     ・     ・     ・     ・     ・     ・     ・     ・     ・     ・     ・     ・     ・     ・     ・     ・     ・      ・     ・      ・     ・      ・      ・     ・      ・     ・      ・     ・      ・     ・      ・      ・      ・      ・      ・      ・      ・      ・      ・      ・      ・      ・      ・      ・      ・      ・      ・      ・      ・      ・      ・      ・      ・      ・      ・      ・      ・      ・      ・      ・      ・      ・      ・      ・      ・      ・      ・      ・      ・      ・      ・      ・      ・      ・      ・      ・      ・      ・      ・      ・      ・      ・      ・      ・      ・      ・      ・      ・      ・      ・      ・      ・      ・      ・      ・      ・      ・      ・      ・      ・      ・      ・      ・      ・      ・      ・      ・      ・      ・      ・      ・      ・      ・      ・      ・      ・      ・      ・      ・      ・      ・      ・      ・      ・      ・      ・      ・      ・      ・      ・      ・      ・      ・      ・      ・      ・      ・      ・      ・      ・      ・      ・      ・      ・      ・      ・      ・      ・      ・      ・      ・      ・      ・      ・      ・      ・      ・      ・      ・      ・      ・      ・      ・      ・      ・      ・      ・      ・      ・      ・      ・      ・      ・      ・      ・      ・      ・      ・      ・      ・      ・      ・     ・     ・     ・     ・     ・     ・     ・     ・     ・     ・ | クラフ情報       役員       1       1       1       1       1       1       1       1       1       1       1       1       1       1       1       1       1       1       1       1       1       1       1       1       1       1       1       1       1       1       1       1       1       1       1       1       1       1       1       1       1       1       1       1       1       1       1       1       1       1       1       1       1       1       1       1       1       1       1       1       1       1       1       1       1       1 |
| 回顧         アクアイビアイ           金融額         アクアイビアイ           金融額         アクアイビアイ           第二日         1           第二日         1 <t< td=""><td>Review         主要アクティビティ           レポート         会員カード</td></t<>                                                                                                    | Review         主要アクティビティ           レポート         会員カード                                                                                                    |

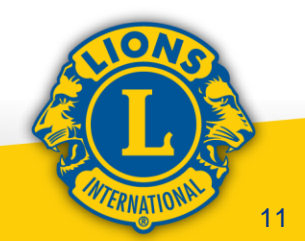

#### ①会員動静入力(入退会) (MyLCIでの会員報告画面:会員登録)

| Yoshinori Euruhashi (188002)   |                                              |             |
|--------------------------------|----------------------------------------------|-------------|
|                                |                                              |             |
| 2019-2020 クラブ会員委員長             |                                              |             |
| 103-0028                       | Thursday                                     |             |
| TOKYO                          |                                              |             |
| SOEITATEMONO BLDG.9F           |                                              |             |
| EBISU LIONS CLUB               | ホーム ライオンブクラブ 一地区 一 複合地                       | <u>।र -</u> |
| 1-5-15 YAESU CHUO-KU           |                                              |             |
| JAPAN                          |                                              |             |
| 役員住所                           |                                              |             |
| 103-0028                       |                                              |             |
|                                | TUKTO EBISU (24616) - DISTRICT 330 A - JAPAN |             |
| ERIST LIONS CLUB               |                                              |             |
| 1-5-15 YAESU CHUO-KU           |                                              |             |
| JAPAN                          |                                              |             |
| ■掲dashi Hiro§4-3-8698265517    | - 75 - 75 - 75 - 75 - 75 - 75 - 75 - 75      |             |
| FAY 81.3.55857852              | ₩ = ·· ·                                     |             |
| 2019-2020 クラブ会計                |                                              |             |
| 会員住所                           | 🥾 入会登録 ▼ 🛄 会員動静なしを報告▼                        |             |
| 150-0021                       |                                              |             |
| SATERAITO EBISU 1E             |                                              | _           |
| 1-12-4 EBISUNISHI              | 25.4.3                                       |             |
| SHIBUYA-KU                     | 初云見                                          |             |
| JAPAN                          |                                              |             |
| 役員住所                           | 再入 (復帰) 会員                                   |             |
| 150-0021                       | 1271 305797 28275                            |             |
| токуо                          | 1 1 1 A III                                  |             |
| SATERAITO EBISU 1F             | 転人会員                                         |             |
| 1-12-4 EBISUNISHI              |                                              |             |
| SHIBUYA-KU                     |                                              |             |
| JAFAN<br>白索 91-2-24825482      | 2010 2020 クラブ全昌赤昌国 1会                        | 47          |
| 携帯 81-90-31043915              | 2018-2020 フラフ云貝女貝女                           |             |
| Aghikatoshi Honagata (2536194) | 会員住所 性別                                      | 9           |
| 会员住所                           |                                              | ~           |
| 103-0028                       | 103-0028 牛年月                                 | 8 1         |
|                                |                                              |             |
| TO                             |                                              |             |

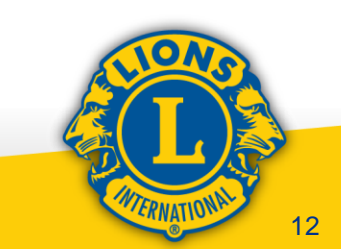

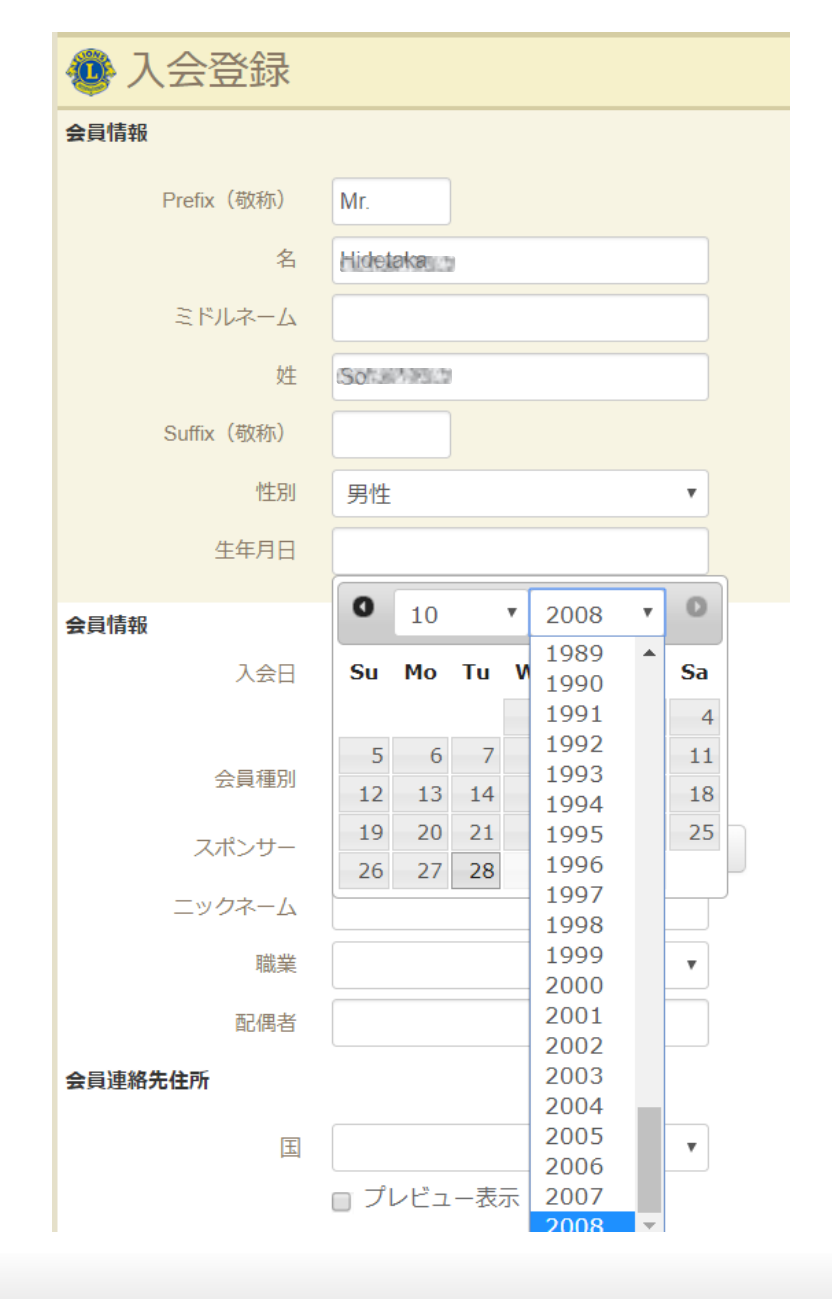

入会登録詳細画面

生年月日の入力は カレンダーから選択 する形式になって います

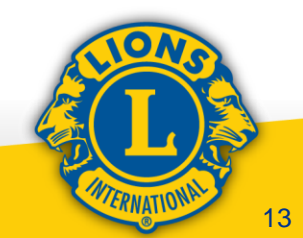

#### ホーム ライオンズクラブ - 地区 - 複合地区 -

TOKYO EBISU (24616) - District 330 A - JAPAN

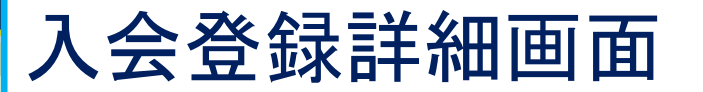

会員情報

🚯 入会登録

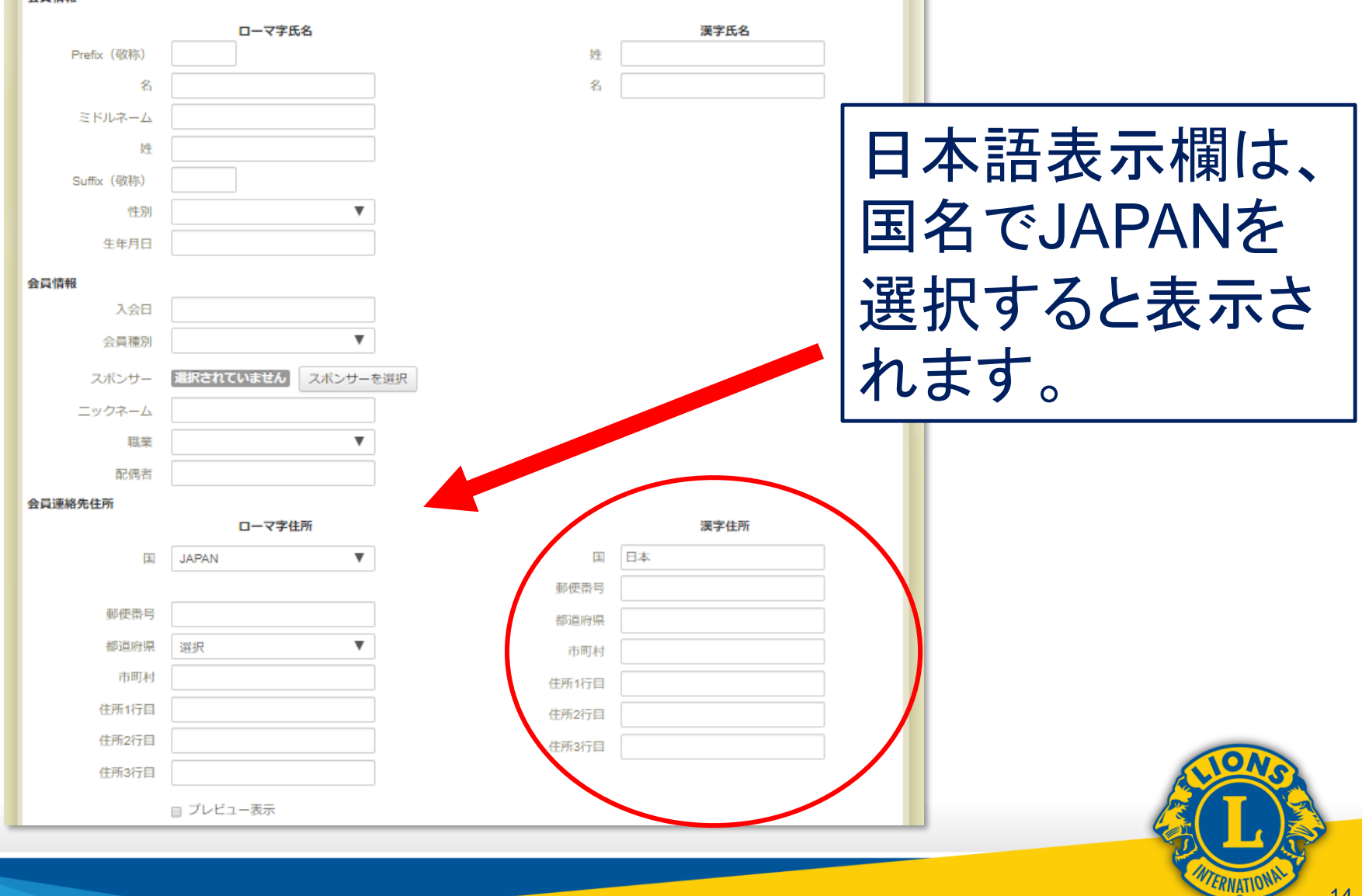

#### 日本語表記について

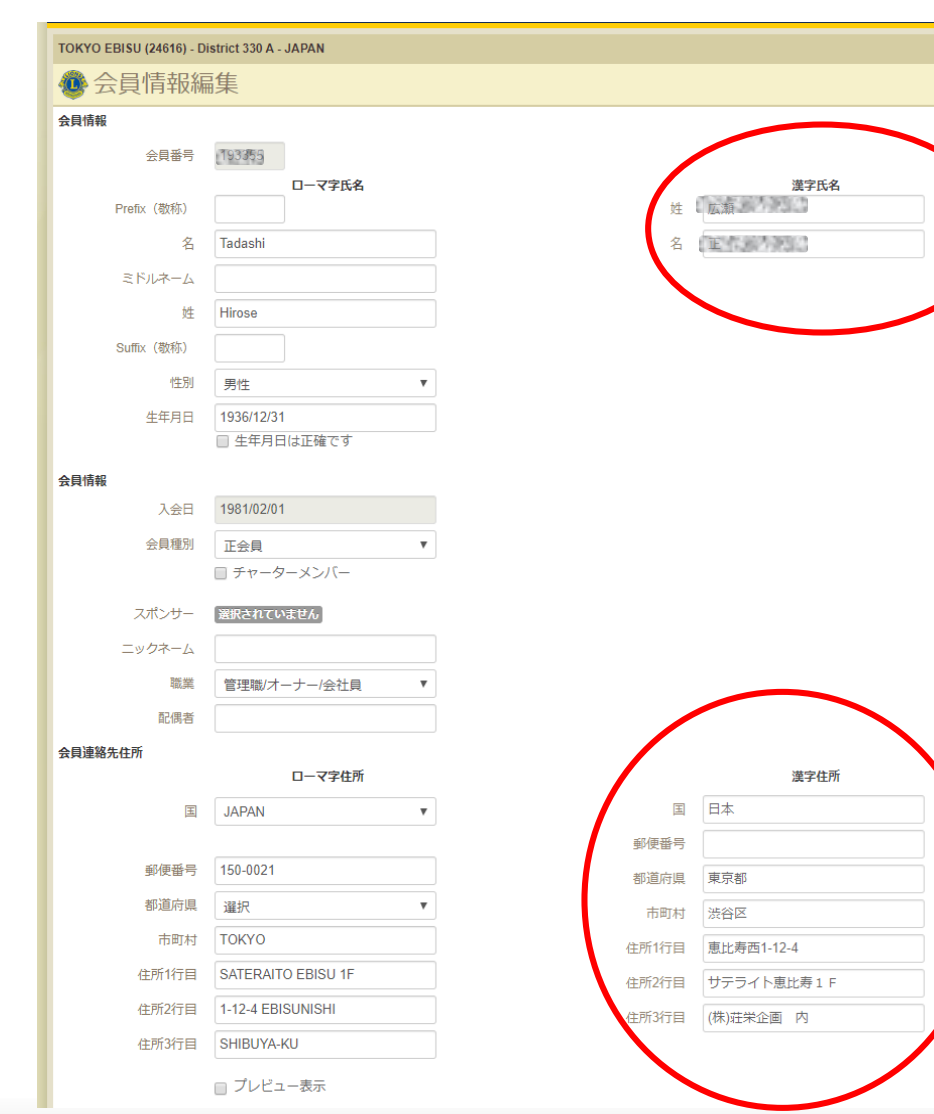

日本語欄は初期画面 では空欄の状態です が、今後は国際本部 も日本語データを郵 送物等に活用してい く予定です。 新入会員だけでなく 既存会員の日本語 データは積極的に入 力して下さい

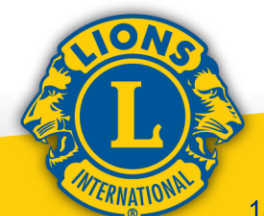

#### ①会員動静入力(会員情報の編集)

| ライオン・アカウントに戻る                                                                                                    |                        |                                               |       |                             |                   | 建物中国       |    |               |                |                |  |
|----------------------------------------------------------------------------------------------------|------------------------|-----------------------------------------------|-------|-----------------------------|-------------------|------------|----|---------------|----------------|----------------|--|
| クラブ幹事 Hidetaka So                                                                                                    |                        |                                               |       |                             |                   | フィール・ログアウト |    |               |                |                |  |
| MyLCI                                                                                                    |                        |                                               |       |                             | <del>ya</del>     |            | ,  |               |                |                |  |
| ホーム ライオンズクラブ・ 地区・                                                                                                    | • 複合地区 •               |                                               |       |                             |                   |            |    |               |                |                |  |
| TOKYO EBISU (24616) - District 330 A                                                                                               | JAPAN                  |                                               |       |                             |                   |            |    |               |                |                |  |
| @ 会員                                                                                                    |                        |                                               |       |                             |                   |            | Ι. |               |                |                |  |
| 🕹 入会登録 🔹 🔝 会員勤務なしを報                                                                                                    | i告▼                    |                                               |       |                             |                   | ₽ 会員を検索 ▼  |    |               |                | ▶ 会員を検索 ▼      |  |
| 現会員 - 8名の会員が見つかりました                                                                                                    |                        |                                               |       |                             |                   |            |    |               |                |                |  |
| 30件表示 ▼                                                                                                    |                        | Page 1 / 1                                    |       | 並べ請え: 姓                     |                   | Y ¥8 4 F   |    |               |                |                |  |
| Yoshinori Furuhashi (188002)                                                                                                    |                        |                                               | 正会員   | 登録 1981/04                  | 4/01              |            |    |               |                |                |  |
| 2019-2020 クラブ会員委員長<br><b>会員住所</b><br>103-0028<br>TOKYO                                                                             | 入会<br>性別<br>生年月日<br>職業 | 1981/04/01<br>男性<br>1941/01/01<br>定年退職/近く定年退職 |       |                             | 会員情報を編集<br>退会報告する |            |    | え: 姓          |                | <b>T T A B</b> |  |
| SDEITATEMONO BLDG.9F<br>EBISU LIONS CLUB<br>1-5-15 YAESU CHUO-KU<br>JAPAN<br>4004656                                               |                        |                                               |       |                             | 家族会員世帯を作<br>履歴を表示 | ¥15.       |    | 登録 1981/04/01 |                |                |  |
| 103-0028<br>TOKYO<br>SOE/TATEMONO BLDG.9F<br>EBISU LIONS CLUB                                                                      |                        |                                               |       |                             |                   |            |    |               | 会員情報を編集        |                |  |
| 1-5-15 YAESU CHUO-KU<br>JAPAN                                                                                                    |                        |                                               |       |                             |                   |            |    |               | 旧会起告する         |                |  |
| Nadashi Hirošé-3-(1888858)7                                                                                                    |                        |                                               | 正会員   | 登録 1981/02                  | 2/01              |            |    |               | 155741X11 9 12 |                |  |
| 2019-2020 クラブ会計<br>会員住所<br>150-0021                                                                                                | 入会<br>性別<br>生年月日       | 1981/02/01<br>男性<br>1937/01/01                |       |                             | 会員債相を編集           |            |    |               | 家族会員世帯を作成      |                |  |
| TOKYO<br>SATERAITO ERISUITE                                                                                                    |                        |                                               |       |                             | 通営報告する            |            |    |               |                |                |  |
| 1-12-4 EBISUNISHI                                                                                                    |                        |                                               |       |                             | 家族会員世弟老什          | 715        |    |               | 尼田大主二          |                |  |
| JAPAN                                                                                                    |                        |                                               |       |                             | 履歴を表示             |            |    |               | RELECTOR       |                |  |
| 福田住所<br>150-0021<br>TOKYO<br>SATERAITO EBISU 1F<br>1-12-4 EBISUNISH<br>SHIBUYA-KU<br>JAPAN<br>自宅 81-3-34025402<br>日本 81-3-34025402 |                        |                                               |       |                             |                   |            |    |               |                |                |  |
| AShikatoshi Henagato (2536194)                                                                                                    |                        |                                               | 赞助会员  | 登録 2018/05                  | 5/11              |            |    |               |                |                |  |
| 会員住所<br>103-0028                                                                                                    | 入会 位別                  | 2006/07/01<br>男性                              | スポンサー | AOYAGI, AKINORI<br>(188000) | 会員情報を編集           |            |    |               |                | ION            |  |
| TOKYO 104-8501                                                                                                    | 生年月日                   | 1954/01/01                                    |       |                             | 退会報告する            |            |    |               |                | S              |  |

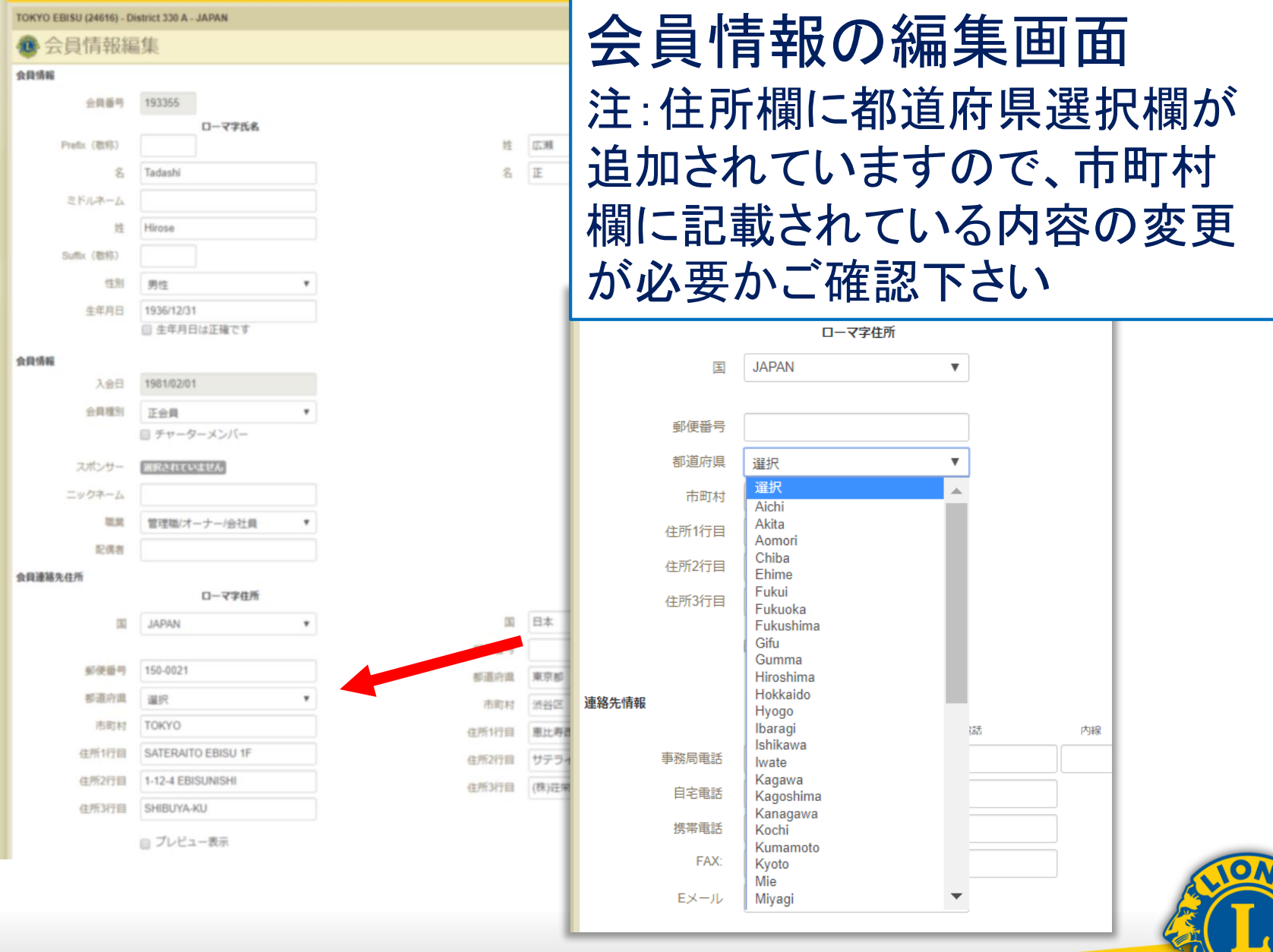

ERNATIONAL

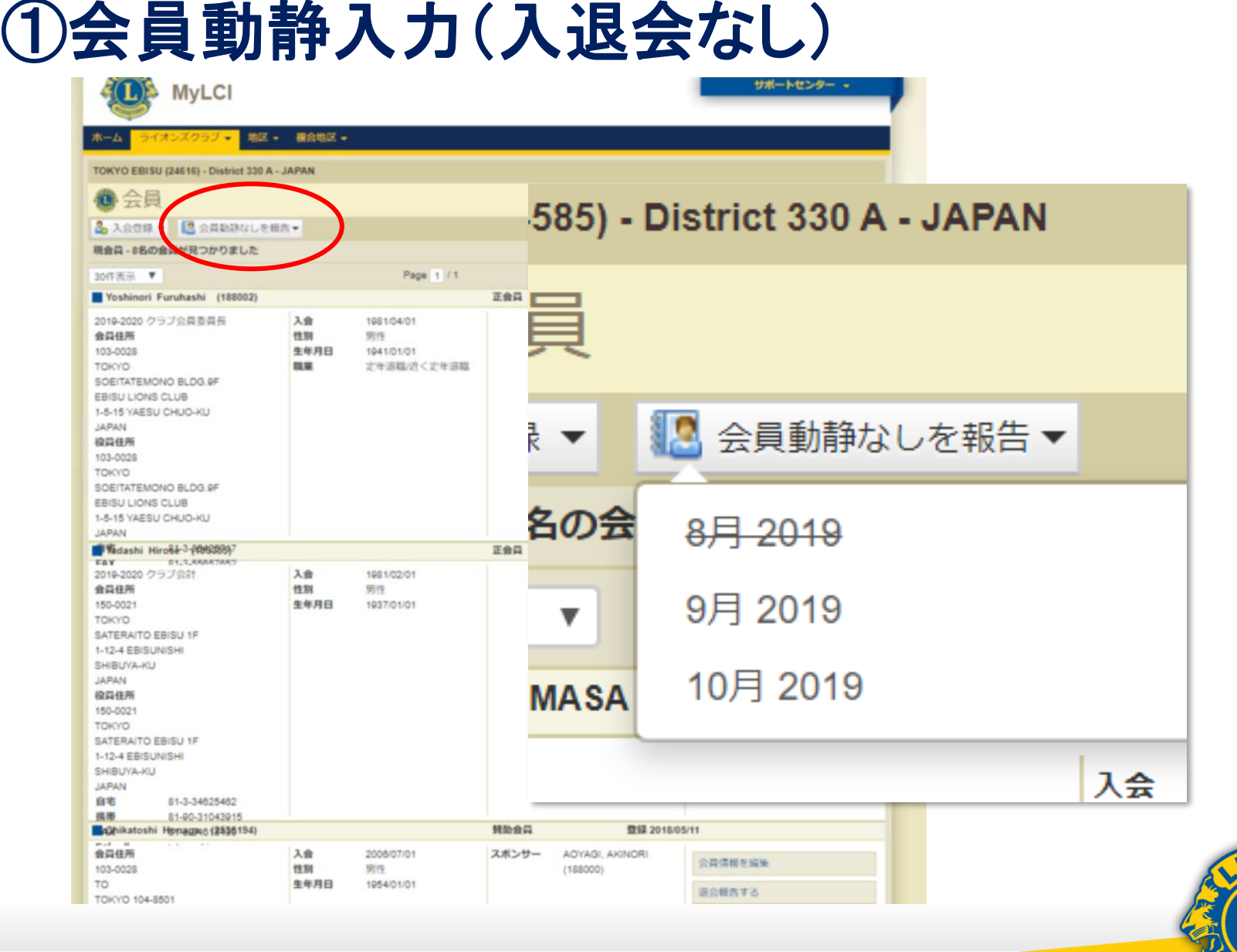

#### ①会員動静入力(遡っての入退会報告)

| MyL CL                                               |                    | サポートセンター          |                      |
|------------------------------------------------------|--------------------|-------------------|----------------------|
| MyLCI                                                | ▲ 1 全容録            |                   | 1 泊合けの 日端って起生        |
| ホーム ライオンズクラブ・ 地区・ 複合地                                |                    |                   | 八返云は27月週つし 報古        |
| TOKYO EBISU (24616) - District 330 A - JAPAN         | 会員情報               |                   | ビコキャナギ ナレビナル         |
| 1 会員                                                 |                    |                   | かり屁じりか、イヤレイツト        |
| 品 入会登録 ▼ 🛄 会員勤課なしを報告▼                                |                    | ローマ字氏名            | 大クロナダル大学 ナリフ         |
| 現会員 - 8名の会員が見つかりました                                  | Prefix (敬称)        |                   | じ毎月木柿のじ行つしいる         |
| 30件表示 ▼<br>■ Yoshinori Furuhashi (188002)            |                    |                   |                      |
| 2019-2020 クラブ会員委員長 入会                                | 名                  |                   | 会員数の集計や、地区会費         |
| 会員住所 性別<br>103-0028 生年月                              |                    |                   |                      |
| TOKYO BE DG RE                                       | 2170-14            |                   | 等の請求業務に大きな支障         |
| EBISU LIONS CLUB                                     | t#                 | O 12 ▼ 2019 ▼     |                      |
| JAPAN                                                |                    | 5 10 Id Th Fr     | をきたします。              |
| 103-0028                                             | Suffix (敬称)        |                   |                      |
| SOEITATEMONO BLDG.9F                                 | 10.51              | 1 12 4 5 6        | 出来るだけ溯及報告け避け         |
| EBISU LIONS CLUB<br>1-5-15 YAESU CHUO-KU             | "汪別                | 8 9 10 11 12 13   |                      |
| JAPAN                                                | 生在日日               | 15 16 17 18 19 20 | ていただき 万一われた得         |
| Fay 81.3.558857857<br>2019-2020 クラブ会計 入会             |                    | 22 23 24 25 26 27 |                      |
| 会員住所 性別<br>150-0021 生年月                              |                    | 20 20 21          | <b>ざ湖乃起生た行った坦今</b> に |
| TOKYO<br>SATERAITO EBISU 1F                          | 会貝伯報               | 29 30 31          | 9 迦及取口で11 フに物口に      |
| 1-12-4 EBISUNISHI                                    | 入会日                |                   | は心ざ地区ナムビラットに         |
| JAPAN<br>IDE ARE                                     |                    |                   | は必り地区イヤレイジトに         |
| 150-0021                                             | × A3+01            |                   | 山家たご起生ててい            |
| SATERAITO EBISU 1F                                   |                    |                   | 内谷でに戦古下でい。           |
| 1-12-4 EBISUNISHI<br>SHIBUYA-KU                      |                    | L                 |                      |
| JAPAN<br>自宅 81-3-34625462                            |                    |                   |                      |
| 携带 81-90-31043915<br>【如何hikatoshi Homagous (第596194) | 賛助会員               | 登録 2018/05/11     |                      |
| 会員住所 入会                                              | 2008/07/01 スポンサー   | AOYAGI, AKINORI   | NONS                 |
| 103-0028 性別<br>TO 生年月                                | 男行<br>日 1954/01/01 | (188000) 混合器改革 8  |                      |
| TOKYO 104-8501                                       |                    | NUTRING A PA      |                      |

# ②役員登録(MyLCIでのホーム画面)

| a a a 💿                                  | sh Deutsch Español Français ha                   | lano Portugués Suomi Svenska 🐯                   | 1388 840 4x(88) 4x(88)                           |
|------------------------------------------|--------------------------------------------------|--------------------------------------------------|--------------------------------------------------|
| ライオン・アカワントに戻る                            |                                                  |                                                  | 1411L                                            |
| MyLCHI. 5                                | 7:19980-2019/E11/420/E 18:00 - 20:00             | まて メンテナンスのためご利用いただくこと                            | UCBBHA.                                          |
| eMMR Lion Club Officer With Activities ( | Troup Hidelaka So                                |                                                  | (ッセージセンター プロフィール・ Logost                         |
| MyL CI                                   |                                                  |                                                  | 98-14-9                                          |
|                                          | <b>第九号2 -</b>                                    |                                                  |                                                  |
| TOR 112 EBISU (24616) - Diselier 530 A - | JAPAN                                            |                                                  |                                                  |
| 🐵 ホーム                                    |                                                  |                                                  |                                                  |
| 80930                                    | 60997                                            | 6.088                                            |                                                  |
| 今年世辺県(ライオンズクラブは、wi645.5k<br>総合します)       | TOKYO EBISU (24E16)<br>Mili : 1365               | 2919 - 2020<br>Historia I                        | 1997W# A                                         |
| Review Specially Club Calegory           | Mile<br>M2 Thursday at PMG 20                    | 1000 E                                           | A100 (248146)                                    |
|                                          | Sherator Myaka Hula 1<br>1-1-02 Shiraganadai Min | April Contraction Societaria                     | AM<br>MOND BLDG 19F<br>BUL CHRID-AD              |
|                                          | 104y0 100-0040.<br>09700127941-                  | 1-5-15 VM<br>TDRVD,<br>151-0270,                 | ESU CHEICHEI                                     |
|                                          |                                                  | (1) (1) (1) (1) (1) (1) (1) (1) (1) (1)          | BR<br>MOND BLDG 14<br>EBU CHRIGHU<br>EBU CHRIGHU |
| 458                                      | 7074874                                          | 5.005                                            |                                                  |
| 0-0-0-0-1732<br>70 7 8 5 10 11 12 1 2    | 2454<br>2454<br>2010年度で約7します。1                   | アクティビティ販売は、2015-<br>255-2520年後のアクティビティ Tesus Iga | -                                                |
| NAAA / / / / / / / (A)                   | G. MyLow TO HER CEL                              | キャビネッ<br>Shipeyuki                               |                                                  |
| 2.9.8                                    | 7                                                | 101700011                                        |                                                  |

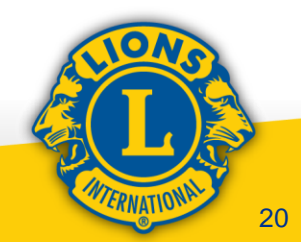

# ②役員登録(MyLCIでのホーム画面:メニュー紹介)

|              | MyLCI                |                |
|--------------|----------------------|----------------|
| 木一ム          | ライオンズクラブ - 地         | 区 🚽 複合地区 ·     |
| токуо        | 会員                   | A - JAPAN      |
| 1            | シラジ情報<br>役員          |                |
| 私のタフ         | 大会                   |                |
| 今年度後<br>報告しま | 会計計算書/国際会費           | R ServannA र 🖒 |
| Review       | ナジティビティ<br>主要アクティビティ | •              |
|              | レポート                 |                |
|              | 会員カード                |                |
|              |                      |                |

21

#### ②役員登録(役員ホーム画面:役員情報)

| R-4 681 37 - 3485203                                                                                                    | 7 · M · MANK+ 197+                                                                                         | 0.0004 +    | LCI Admin +            |    |
|----------------------------------------------------------------------------------------------------|----------------------------------------------------------------------------------------------------|-------------|------------------------|----|
| TOKYO EBISU (24045) - District 230 A                                                                                                    | JAPAN                                                                                                    |             | 800797888*             |    |
| 🚯 役員                                                                                                    |                                                                                                    |             |                        |    |
|                                                                                                    |                                                                                                    |             |                        |    |
| 今年度・ライオンズクラブ設用・10件の役                                                                                                    | 機が見つかりました                                                                                                  |             |                        |    |
| unter v                                                                                                    | Page 5 11                                                                                                  | 8-88.1 Stor | · * ** * *             |    |
| 09786                                                                                                    | Okuno, Talisuo                                                                                             | 1           | 2015/07/01-2025/06/30  |    |
| <ul> <li>会力振行、195833</li> <li>会力振振れた時</li> <li>101-8025</li> <li>102-8025</li> <li>102-8</li></ul> | BUTURER.BUT<br>TOLEIO<br>TOLEIO<br>SOETOSTANOS BUDO SP<br>BERU LONIS CUJA<br>LA IST VIESU CAUSARU<br>JAPAN |             | クラブき                   | 会長 |
| 09781888                                                                                                    |                                                                                                    | 28          | hhr -                  |    |
| 税券、この税用以税務されていません。                                                                                                    |                                                                                                    |             | 第一副                    | 会長 |
| クラフ第二副会長                                                                                                    |                                                                                                    | 88          |                        |    |
| <b>現在、この局景は発酵されていません。</b>                                                                                                    |                                                                                                    |             | <b>雀</b> 一副            | 会長 |
| 097NB                                                                                                    | Bo, Hidelaka                                                                                               |             | 2112 1 200000          |    |
| <ul> <li>会務部長</li> <li>会務部長会務</li> <li>105-0025</li> <li>105-0025</li> <li>205:00</li> <li>205:00</li> <li>205:00</li> </ul>                                                                                                    | GRANNIN<br>ISSAIDE<br>TORIO<br>SCIETATIONS BLOG IP<br>LA IS VERIE CHIEVAR                                  |             | DHOME?                 |    |
| 1.5.15 194593 DND AU<br>1.5.15 194593 DND AU<br>2010<br>日本<br>日本<br>日本<br>日本<br>日本<br>日本<br>日本<br>日本<br>日本<br>日本<br>日本<br>日本<br>日本                                                                                                    | NA 15 YEAR OLD ALL ALL ALL ALL ALL ALL ALL ALL ALL A                                                       |             | クラブ                    | 幹事 |
| 297AH                                                                                                    | Hirose, Tadaet                                                                                             | N .         | 2015/07/01 -2025/06/30 |    |
|                                                                                                    | BATURA ADA<br>1954/07<br>TORYO<br>SATERAND BEBU IN<br>5-12-4 EBDUNDIN<br>BHDUNS-KU<br>ANNS                 |             | クラブ                    | 会計 |
| 09788888                                                                                                    |                                                                                                    |             |                        |    |
| THE COMPLETENCE AND                                                                                                    |                                                                                                    |             |                        |    |

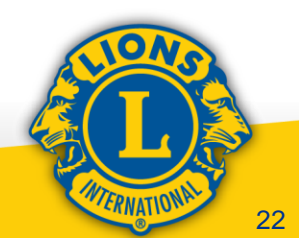

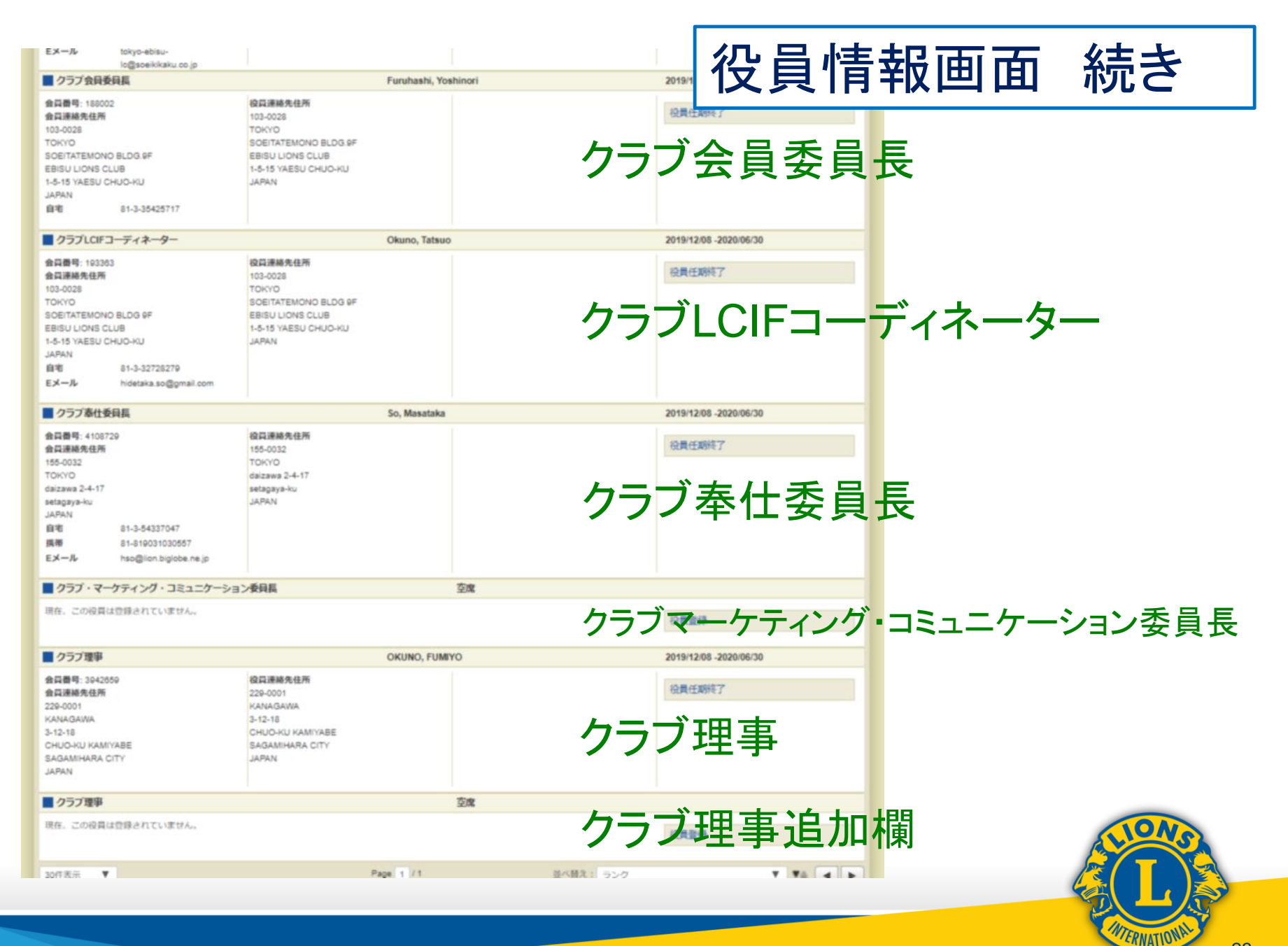

| Compared and a compared and a compared and compared and compared and a compared and a compared and a com                                                                                                    | 、レオクラブ ▼ うイオンズクラブ ▼ 地区 ▼<br>O EBISU (24516) - District 330 A - JAPAN                                                                                                    | 渡合地区 ★ エリア ★ 会別地域 ★                   | 役員                     | 員の登録                   |               |
|----------------------------------------------------------------------------------------------------|----------------------------------------------------------------------------------------------------|---------------------------------------|------------------------|------------------------|---------------|
| With With With With With With With With                                                                                                    | 12日の(それ)、日本はそのド・ビルバー<br>12日<br>温沢 ◆ 役職 ◆ その他の約3年追加<br>1- ライオンズクラブ役員 - 10代ク役職が見つかりまし、                                                                                                    | t                                     |                        |                        | -             |
|                                                                                                    | 72会長                                                                                                    | Page 1 / 1 第八勝文: ランク<br>Okuno, Tafsuo | 2015/07/01 -2020/06/30 |                        |               |
| ひと見       田を選択     ひまの     ひまの     ひ                                                                                                    |                                                                                                    |                                       | 0日に解放7                 |                        |               |
| Par を                                                                                                    | 役員                                                                                                    |                                       | TOKYO (24585) -        | District 330 A - JAPAN |               |
| 今年度<br>次年度<br>過去の年度<br>過去の年度<br>日日号:3439095<br>日日号:3439095<br>日日:3439095<br>日日:3439095<br>日日:3439095<br>日日:3439095<br>日日:3439095 | 羅択 ▼ 役職 ▼ その他(                                                                                                    | の役職を追加                                | 🐠 役員                   |                        |               |
| 次年度<br>過去の年度<br>過去の年度<br>日冊号: 3439095<br>日冊号: 3439095<br>日日号: 3439095<br>日日: 34996<br>日日: 34996<br>日日: 34              | 度                                                                                                    | まし                                    | 任期を選択 ▼ 役              | 2職 ▼ その他の役職を追加         |               |
| 過去の年度<br>日#号: 3439095<br>日#日: 3439095<br>日#日: 104-8501<br>104-8501<br>104-8501<br>104-8501<br>104-8501<br>104-8501<br>104-8501<br>104-8501<br>104-8501<br>10-157 V280 0F0.0AU<br>MANN<br>W<br>W<br>W<br>W<br>W<br>W<br>W<br>W<br>W<br>W<br>W<br>W<br>W                                                                                                    | 度                                                                                                    |                                       | 今年度・ライオ                | ライオンズクラブ役員             |               |
| 日田号: 3439095       役員連絡先住所       104-8501       会員番号: 3439095       どの他の役職         1-51 УКЕВО СНОКИ       1-51 УКЕВО СНОКИ       20100-KU Tokvo       会員番号: 3439095       役員連絡先住所         1-51 УКЕВО СНОКИ       4-50 УКЕВО СНОКИ       4-50 УКЕВО СНОКИ       34000       20100-KU       34000         1-51 УКЕВО СНОКИ       4-50 УКЕВО СНОКИ       4-50 УКЕВО СНОКИ       4000       20100-KU       34000         1-51 УКЕВО СНОКИ       4-50 УКЕВО СНОКИ       4000       20100-KU       34000       20100-KU         1-51 УКЕВО СНОКИ       4000       4000       20100-KU       20100-KU                                                                                                    | の年度                                                                                                    |                                       | 30件表示 🔻                | ライオンズクラブ業務担当者          | a             |
| 日連路先住所     104-8501     Cbuo-ku Tokvo     Cbuo-ku Tokvo                                                                                                    | : 3439095                                                                                                    | 役貝連絡先住所                               | ● クラブ会長                | その他の役職                 | ļ.            |
| CALL         Control are<br>in the state of the state of the state of the state of the state of the state<br>in the state of the state of the state                                                                                                    | 先住所                                                                                                    | 104-8501                              | 会日番号: 3439095          | 沿目                     | <b>油焖失住</b> 所 |
| クラブ会計         Hirose, Tadashi         2015/07/01-2020/06/30           合用場先会符         100-0021         100-0021           100-0021         SATERAITO EBISU 1F         112-4 EBISU/NSH 1           11-12-4 EBISU/NSH 1         SHEUYA-KU         JAPAN           ウガ 全         81-3-34625462         JAPAN           レ         OPT 会員会長         支席                                                                                                    | Itemonio BLDG SP         1-5-15 YAEBU CHUC           YAEBU CHUC-KU         1-5-15 YAEBU CHUC           YAEBU CHUC-KU         JAPAN           81-3-32728279         81-3-32728279           Hidetaka 193366@Beta 1.Test         Hidetaka 193366@Beta 1.Test                                                                                                    | OKU IKVU                              |                        |                        |               |
| 合用号:13335     役用体先任所       合用等:13335     150-0021       150-0021     TOKYO       SATERATO EBISU 1F       1-124 EBISUNISH       SHBUYA-KU       JAPAN       APAN       ČŤ       81-3-34625462       Eメール       TOR       ČŹŚ                                                                                                    | げ会計                                                                                                    | Hirose, Tadashi                       | 2015/07/01 -2020/06/30 |                        |               |
| ■ 757会員委員長         空席           日本         二四日                                                                                                    | ま 153355 全角接条会発 含年後 「 150-021 150-021 1 CKYO SATERATO EBISU SATERATO EBISU SATO EBISU 15 1-124 EBISUNISH EBISUNISH EBISUNI | 15                                    | 设具任期终了                 |                        | LIONS         |
|                                                                                                    | ブ会員委員長                                                                                                    | 空海                                    |                        |                        |               |
|                                                                                                    | この役員は登録されていません。                                                                                                    |                                       |                        | 1                      |               |

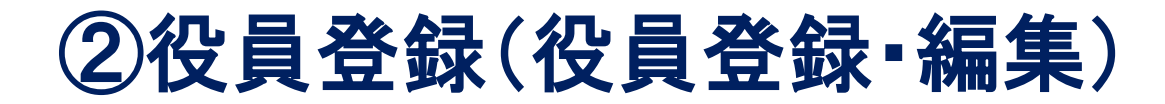

| ホーム レオクラブ・ <del>ライオンスク</del>                                                                                                    | 97 · MR · #088 · 197 · 1884 ·                                                                                          | LCI Admin +            |                                              |
|----------------------------------------------------------------------------------------------------|----------------------------------------------------------------------------------------------------|------------------------|----------------------------------------------|
| TOKYO EBISU (24616) - District 230 A -                                                                                                    | JAPAN                                                                                                    | encys/take             |                                              |
| 🚯 役員                                                                                                    |                                                                                                    |                        |                                              |
|                                                                                                    | 8.0                                                                                                    |                        |                                              |
| 今年度・ライオンズクラブ後興・10件の日                                                                                                    | <b>2個が見つかりました</b>                                                                                                    |                        |                                              |
| unter v                                                                                                    | Page (5) 11                                                                                                    | 8-88, 10-9 V 86 4 B    |                                              |
| 09786                                                                                                    | Okuno, Talauo                                                                                                    | 201567/01-2025/66/30   |                                              |
| 会力通信: HIGH3<br>会力運転用の内容<br>(10-AU28<br>TORNO<br>KORT/MEDU CHUCH2<br>TORNO<br>KORT/MEDU CHUCH2<br>MORT<br>AUTO<br>AUTO<br>AUTO<br>AUTO<br>AUTO<br>AUTO<br>AUTO<br>AUT | GRAMMANN<br>10-1028<br>TOKIO<br>SOUTURINOUS BUDS IN<br>RENU LONE DUB<br>LAST VIEW DAUGHU<br>JAPEN                      | GHRMn7                 | TOKYO EBISU (24616) - District 330 A - JAPAN |
| 84 81-3-12726279<br>824-8 Tabus (1030)3@dets1.Text                                                                                                    |                                                                                                    |                        | 年度 2019 - 2020                               |
| クラブ第1副会長                                                                                                    | 98                                                                                                    |                        |                                              |
| 税券、この後期は勤務されていません。                                                                                                    |                                                                                                    | GREW                   | 役職 クラブ第1副会長                                  |
| クラブ第二副会長                                                                                                    |                                                                                                    |                        |                                              |
| 現在、これ後期は発展されていません。                                                                                                    |                                                                                                    | CADN                   | この役職を務める会員を選択                                |
| <b>0</b> 97##                                                                                                    | Bo, Hidelaka                                                                                                    | 2015/07/01 -2020/06/30 | 選択した会員 選択されていません 会員を選択                       |
|                                                                                                    | BRARRADAR<br>103-103<br>50000<br>5000000000000000<br>64-81 VAREN DAUDARU<br>64-81 VAREN DAUDARU<br>44-91 VAREN DAUDARU | 10.04x2.0007.7         | 保存 キャンセル                                     |
| 097#H                                                                                                    | Hirone, Tadawhi                                                                                                    | 2015/07/01 -2020/06/30 |                                              |
|                                                                                                    | ②前編集表現用<br>158/8521<br>30/158/855<br>50/124-88580.0058<br>50/00/104-82<br>30/00/104-82<br>30/00/104                    | 6.963.967.7            | LION.                                        |
| 09788888                                                                                                    | 28                                                                                                    |                        |                                              |
| 現外、この後期は発達されていません。                                                                                                    |                                                                                                    |                        |                                              |
|                                                                                                    |                                                                                                    |                        |                                              |

#### ②役員登録(役員連絡先住所の追加)

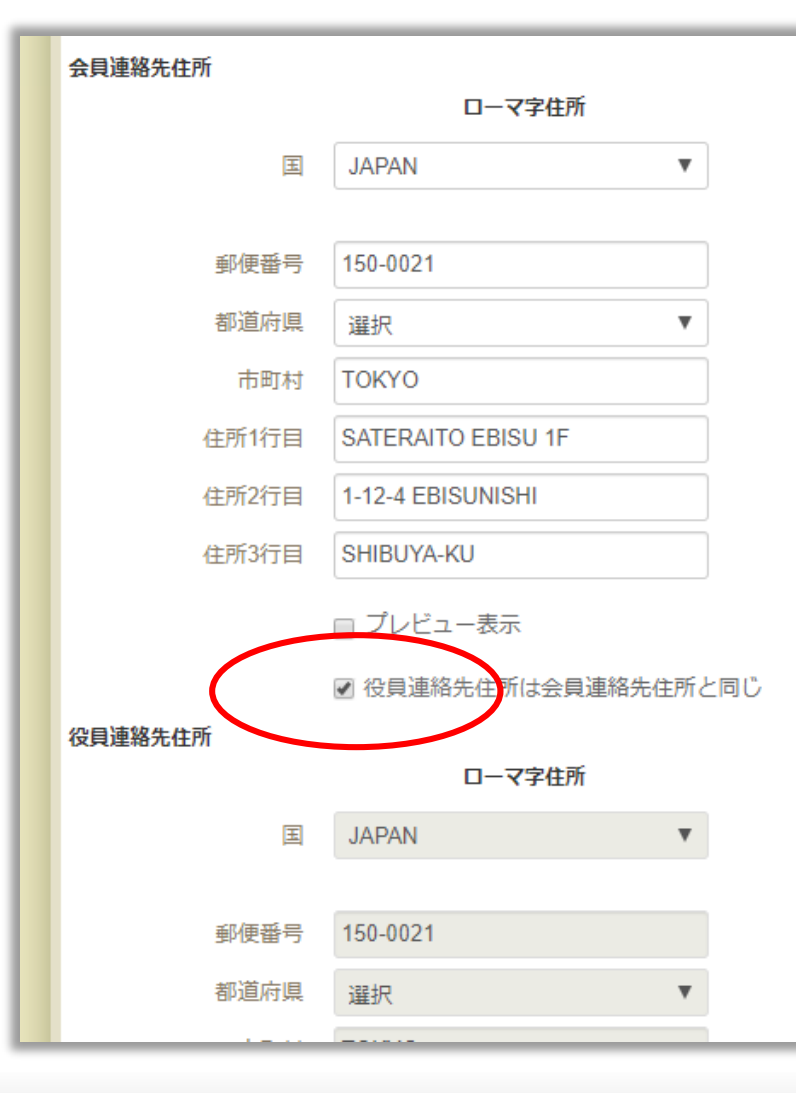

役員になると、当該会員の会 員情報画面に【役員連絡先 住所という項目が追加され ます 初期設定では現住所と同じ 内容が掲載されていて、編集 出来ませんが、事務局の住 所等の別住所を利用したい 場合には、ここのチェックを外 すと入力が可能になります

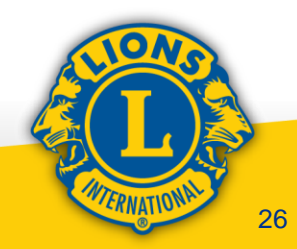

#### ③クラブ業務担当者(事務局権限)について

| 0 200                                                                                                    |                                                                                                    |           |             |          |          |   |       |
|----------------------------------------------------------------------------------------------------|----------------------------------------------------------------------------------------------------|-----------|-------------|----------|----------|---|-------|
| 0011 # BB + 1000                                                                                                    | D REAM                                                                                                    |           |             |          |          |   |       |
| 今年間、ライオンズクラブ絵画                                                                                                    | い作の役職が見つかりました                                                                                                    |           |             |          |          |   |       |
|                                                                                                    | Page 1                                                                                                    |           | B-B41, 559  |          | · **     |   |       |
| 972788<br>97870: 19380<br>97880,97<br>97870:<br>10-005<br>10-005<br>10-005                                                                                                    | TOKYO EBISU                                                                                                    | (24616) - | District 33 | 0 A - JA | PAN      |   |       |
| ERBULKONS CLUB     LA-IS VIEBU CAUD-RU     JAVIN     DR     PL-A-ISTREE     EX                                                                                                    | 🐠 役員                                                                                                    |           |             |          |          |   |       |
|                                                                                                    | 任期を選択 ▼                                                                                                    | 役職▼       | その他の役       | 職を追加     | 1        |   |       |
| <ul> <li>クラブ第二部会長</li> <li>市内、この局用は発音されています</li> </ul>                                                                                                    | 今年度・ライオ                                                                                                    | ライオ       | ンズクラブ       | 役員       |          |   |       |
| 09788                                                                                                    | 30件表示 🔻                                                                                                    | ライオ       | ンズクラブ       | 業務担当     | 当者       |   | age 1 |
| 105-8028<br>10KHD<br>SCRITITERCHD SLDD 9P<br>1-5-11 YMESU DHUG-RU                                                                                                    | ● クラブ会長                                                                                                    | その他       | の役職         |          |          |   | Oku   |
| 24400 0400 040040<br>04 81-5-3272620<br>9400 81-5-3272620                                                                                                    | <b>会員番号:</b> 193363                                                                                                    |           |             |          | 役員連絡先住   | 所 |       |
| EA-A Honey 1938                                                                                                    | 会貝連絡先住所                                                                                                    |           |             |          | 103-0028 |   |       |
| 097AH                                                                                                    | 103-0028                                                                                                    |           |             |          | токуо    |   |       |
| 金方振号:153333<br>の方法総合作<br>150-023<br>150-023<br>150-02<br>547554,070 E8580 10<br>547554,070 E8580 10<br>54754,070 E8580 10<br>54754,070 E8580 | INTERNATION<br>TODARD<br>TODARD<br>SATERANTO EXERCUTOR<br>S-12-4 EXERCUTOR<br>SHORING<br>SHORING<br>SHORING<br>SHORING<br>STAND |           |             | ICHOMOT? |          |   |       |
| 29788888                                                                                                    |                                                                                                    | 28        |             |          |          |   |       |
| 税用、この発用は発展されていません。                                                                                                    |                                                                                                    |           |             |          |          |   |       |
|                                                                                                    |                                                                                                    |           |             |          |          |   |       |

27

| ホーム レオクラブ - ライオンズクラブ -                                                                               | 地区 ▼ 複合地区 ▼ エリア ▼ 会則地域 ▼                    |            | LCI Admin 🔶  |                                                                     |
|----------------------------------------------------------------------------------------------------|---------------------------------------------|------------|--------------|---------------------------------------------------------------------|
| TOKYO EBISU (24616) - District 330 A - JAPA                                                          | N                                           |            | 🚸 他のクラブを選択 🔻 |                                                                     |
| 🙆 役員                                                                                                 |                                             |            |              |                                                                     |
| 任期を選択 ▼ 役職 ▼ その他の役職を追加                                                                               |                                             |            |              |                                                                     |
| 今年度 - ライオンズクラブ役員 - 10件の役職が5                                                                          | <b>え</b> つかりました                             |            |              |                                                                     |
| 30件表示 🗸                                                                                              | Page 1 / 1                                  | 並べ替え: ラ>ク  | V VA 4 ►     |                                                                     |
| 任期を選択 ▼ 役職 ▼ そ                                                                                       | の他の役職を追加                                    |            |              |                                                                     |
| 今年度・ライオンズクラブ業                                                                                        | 務担当者・1件の役職が見つかりました                          | :          |              |                                                                     |
| 30件表示 🔻                                                                                              |                                             | Page 1 / 1 | 並べ替え:        | 520 Y VA A                                                          |
| クラブ業務担当者                                                                                             |                                             | 空席         |              |                                                                     |
| 現在、この役員は登録されていませ                                                                                     | Љ.                                          |            |              | 業務担当者を登録                                                            |
| 30件表示 ▼<br>© 2019 Lions Clubs Interna<br>300 W. 22nd Street, Oak Br                                  | tional<br>rook, IL 60523-8842               | Page 1 / 1 | 並べ替え:        | <sup>ランク</sup><br>バージョン : 19.2.1.0 プライバシー<br>サポート 🍙 オンライン名簿(要パスワード) |
| TOKYO         SAT           SATERAITO EBISU 1F         1-12           1-12-4 EBISUNISHI         SHIE | ERAITO EBISU 1F<br>-4 EBISUNISHI<br>BUYA-KU |            |              |                                                                     |
| SHIBUYA-KU JAPi<br>JAPAN<br>白宅 81-3-34625462<br>Eメール Tadashi193355@Beta1.Test                        | AN                                          |            |              | ELIONS.                                                             |
| 2 クラブ会員委員長                                                                                           | 空障                                          |            |              |                                                                     |
| 現在、この役員は登録されていません。                                                                                   |                                             |            |              |                                                                     |
|                                                                                                    |                                             |            |              | CHERNATION AND 2                                                    |

| ホーム レオクラ                          | ラブ - ライオン          | ズクラブ 🔹 地区 👻 複合地区 👻 エリア 👻           | 会則地域▼                |         | LCI Admin 👻  |             |                    |
|-----------------------------------|--------------------|------------------------------------|----------------------|---------|--------------|-------------|--------------------|
| TOKYO EBISU (24                   | 4616) - District 3 | 0 A - JAPAN                        |                      |         | 🚸 他のクラブを選択 🔻 |             |                    |
| 🐠 役員                              |                    |                                    |                      |         |              |             |                    |
| 任期を選択 マ 役制                        | (職 ▼ その他の)         | 織を追加                               |                      |         |              |             |                    |
| 今年度 - :                           | ALL AND A          | my Loi                             |                      |         |              |             |                    |
| 30件表示<br>29ラブ4 オ                  | t-1 =              | (オンプクニゴー) 地区 二 一 塩合地               | R -                  |         |              |             |                    |
| 会員番号: 1                           |                    |                                    |                      |         |              |             |                    |
| ☆月連級先<br>103-0028 T<br>TOKYO      |                    | U (24616) - District 330 A - JAPAN |                      |         |              |             |                    |
| SOEITATEN<br>EBISU LION           | <b>命</b> (凸        |                                    | ニノナト ブカニゴ            | Albert  | 海合地区         | $\pm 11\pi$ |                    |
| 1-5-15 YAE<br>JAPAN               |                    |                                    | 51728952 •           | JUK ★   | 復古地区▼        | <u>т</u> 97 |                    |
| EX-JL (                           | 任期を選択              |                                    |                      |         |              |             |                    |
| ■ クラブ1 次                          | 次年度 - ラ            | TOKYO EBISU (24616) - DI           | STRICT 330 A - JAPAN |         |              |             |                    |
| 現在、この 3                           | 30件表示              | ▲ 業務扣当老                            | を啓録                  |         |              | 7           | Y VA ()            |
| 057)                              | クラブ業               |                                    | C TAN                |         |              |             |                    |
| 現在、この                             | 現在、この後             |                                    |                      |         |              |             | 業務担当者を登録           |
|                                   |                    | 年度                                 | 2019 - 2020          |         |              |             |                    |
| 0571                              |                    | 《几日世                               | カニゴ柴爽セリギ             |         |              | - 1         |                    |
| 会員連絡先<br>103-0028                 |                    | 1又相比                               | クフノ未防担ヨ日             |         |              |             |                    |
| TOKYO<br>SOEITATEN                |                    | この役職を務める会員を選択                      | 5                    |         |              |             |                    |
| 1-5-15 YAE<br>1-5-15 YAE<br>JAPAN |                    |                                    |                      |         |              |             |                    |
| 白宅                                | _                  | 選択した会員                             | 美務担当者を登録             | ▼」進折    | されていません      |             |                    |
| ЕХ−Л 3                            | 30件表示              |                                    | 会員を選択                | S. Lott |              | 2           | ▼ ▼▲ ▲ ►           |
| 0579                              | 2019 Lic           |                                    | -ヤ<br>非会員を選択         | 201     |              |             | パージョン:19210 プライバシー |
| 会員番号: 1<br>会員連絡先住所                |                    |                                    |                      |         |              |             |                    |
| TOKYO<br>SATERAITO EBISU 1F       |                    | © 2019 Lions Clubs Interna         | 非云見を登録               |         |              |             |                    |
| 1-12-4 EBISUNISHI<br>SHIBUYA-KU   |                    | 300 W. 22nd Street, Oak B          | rook, IL 60523-8842  |         |              |             |                    |
| JAPAN<br>白宅 81-3                  | -3-34625462        |                                    |                      |         |              |             |                    |
| EX−ル Tad                          | idashi193365@84    |                                    |                      |         |              |             |                    |
| 2 クラブ会員委員長                        |                    |                                    | 2.6                  | _       |              |             |                    |
| 現住、この役員は登録さ                       | entuatta.          |                                    |                      |         |              | -           |                    |

Fund

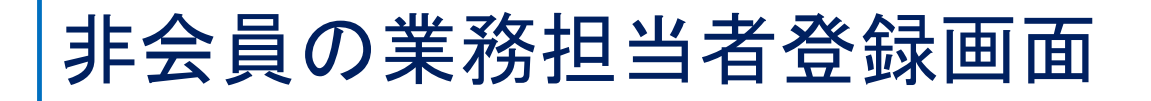

#### 非会員を追加

| <u> </u>   | <u></u> |       | 漢字氏名     |        |
|------------|---------|-------|----------|--------|
| Prefix(敬称) |         | 姓     |          |        |
| 名          |         | 名     |          |        |
| ミドルネーム     |         |       |          |        |
| 姓          |         | 必須項   | 同に入力し保存  | ネタリック  |
| Suffix(敬称) |         |       | えるようフレン  | 소음포모시  |
| 性別         | $\sim$  | 9 9 2 | 豆邨小元」し、  | 云貝留方か  |
| 生年月日       |         | 付与さ   | れます。     |        |
| 電話番号       |         | ここで   | 入力したデータを | テもとに、  |
| ЕХ-Л       |         | ライオン  | レアカウントを取 | 得します。  |
| <u>D-</u>  | マ字住所    | MyLCI | だけでなく、My | LIONへの |
| 国          | ~       | ログイ:  | ン・報告も行えま | す      |
|            | 保存      | マンセル  |          |        |

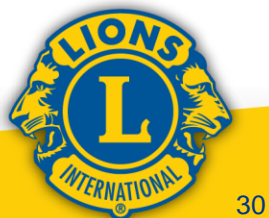

×

#### ③クラブ業務担当者(事務局権限)について

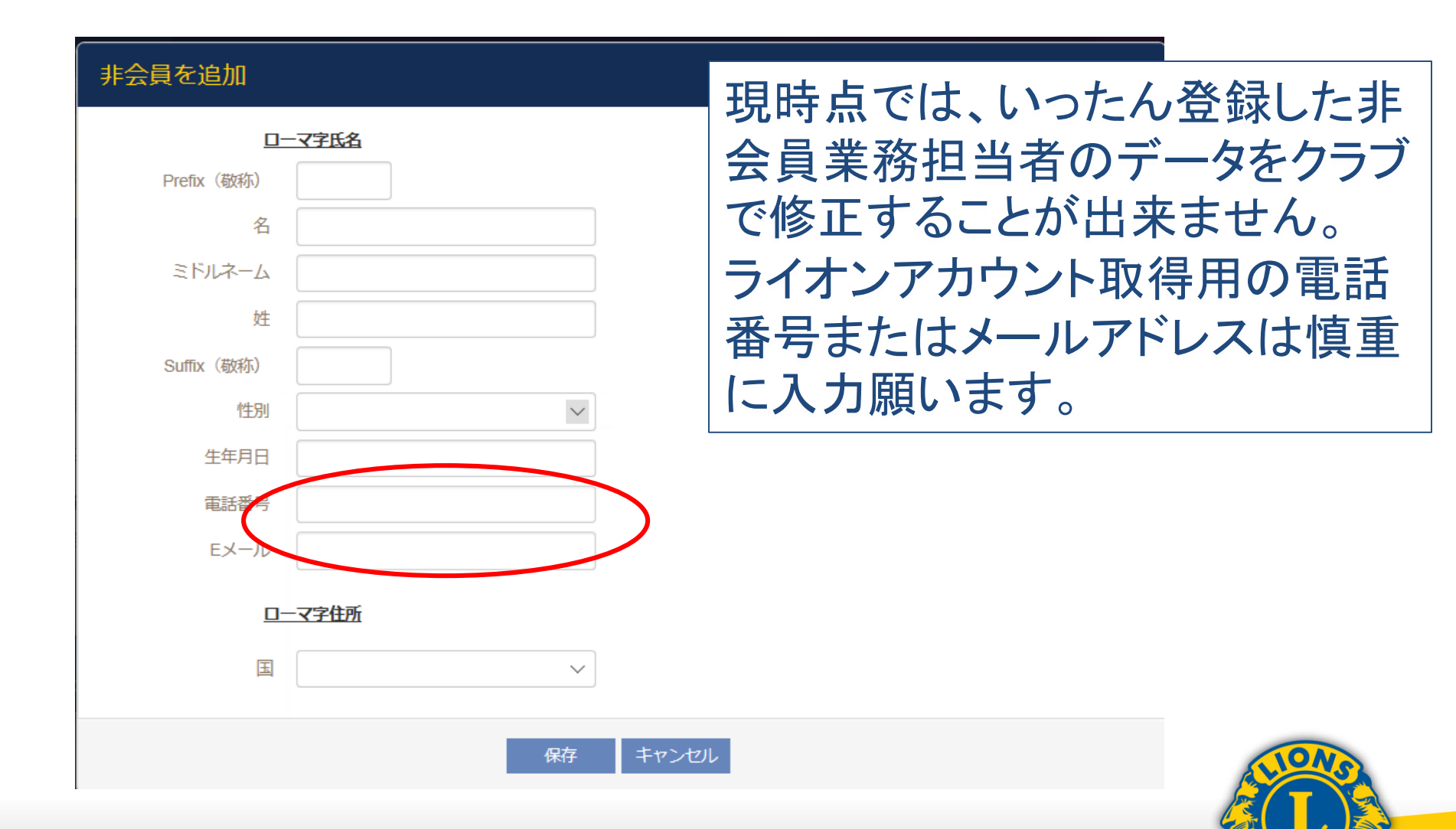

#### ログイン後の画面 ※クラブ業務担当者のアカウントでは、現在SHOP以下の アプリケーションを使用出来ません

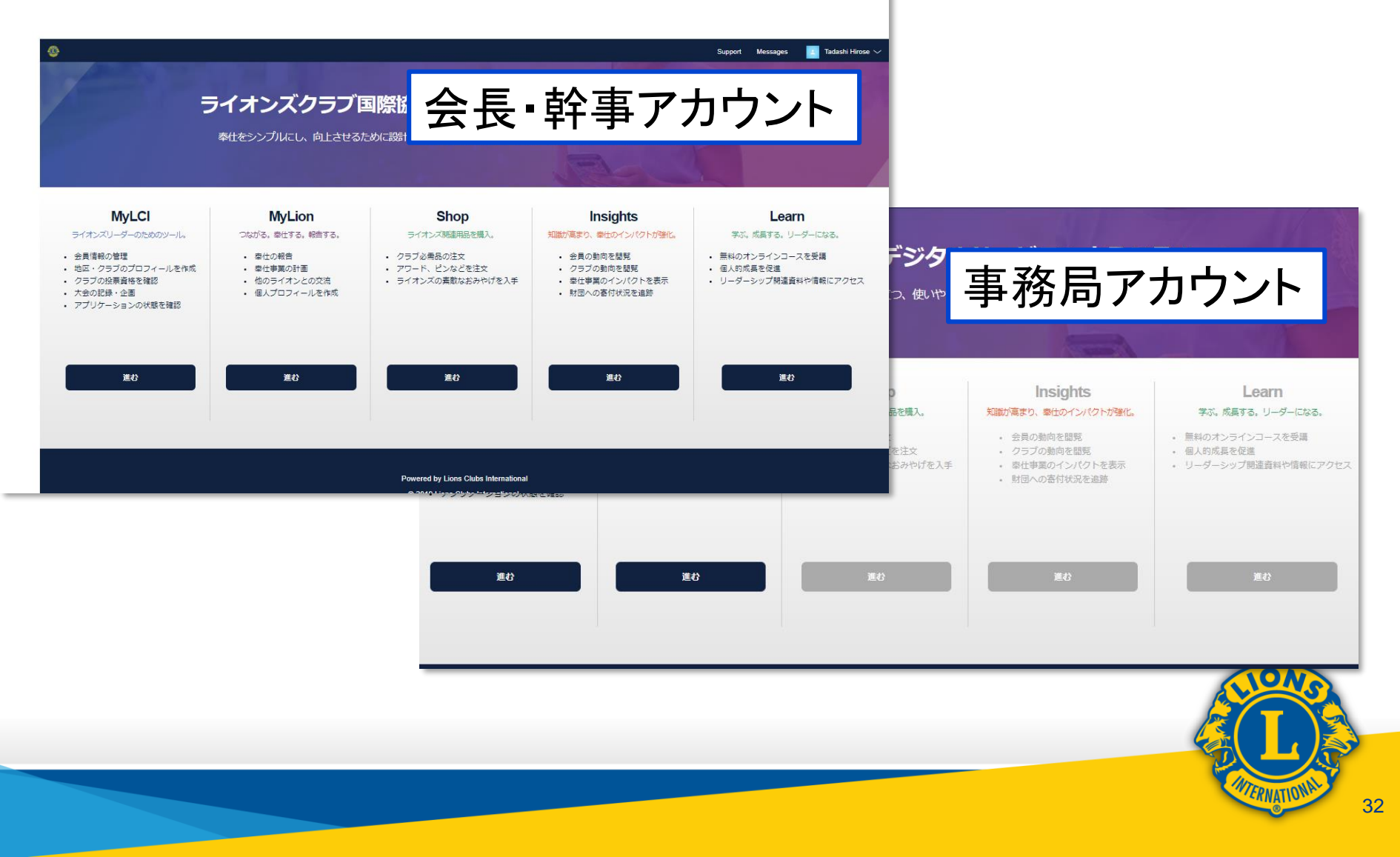

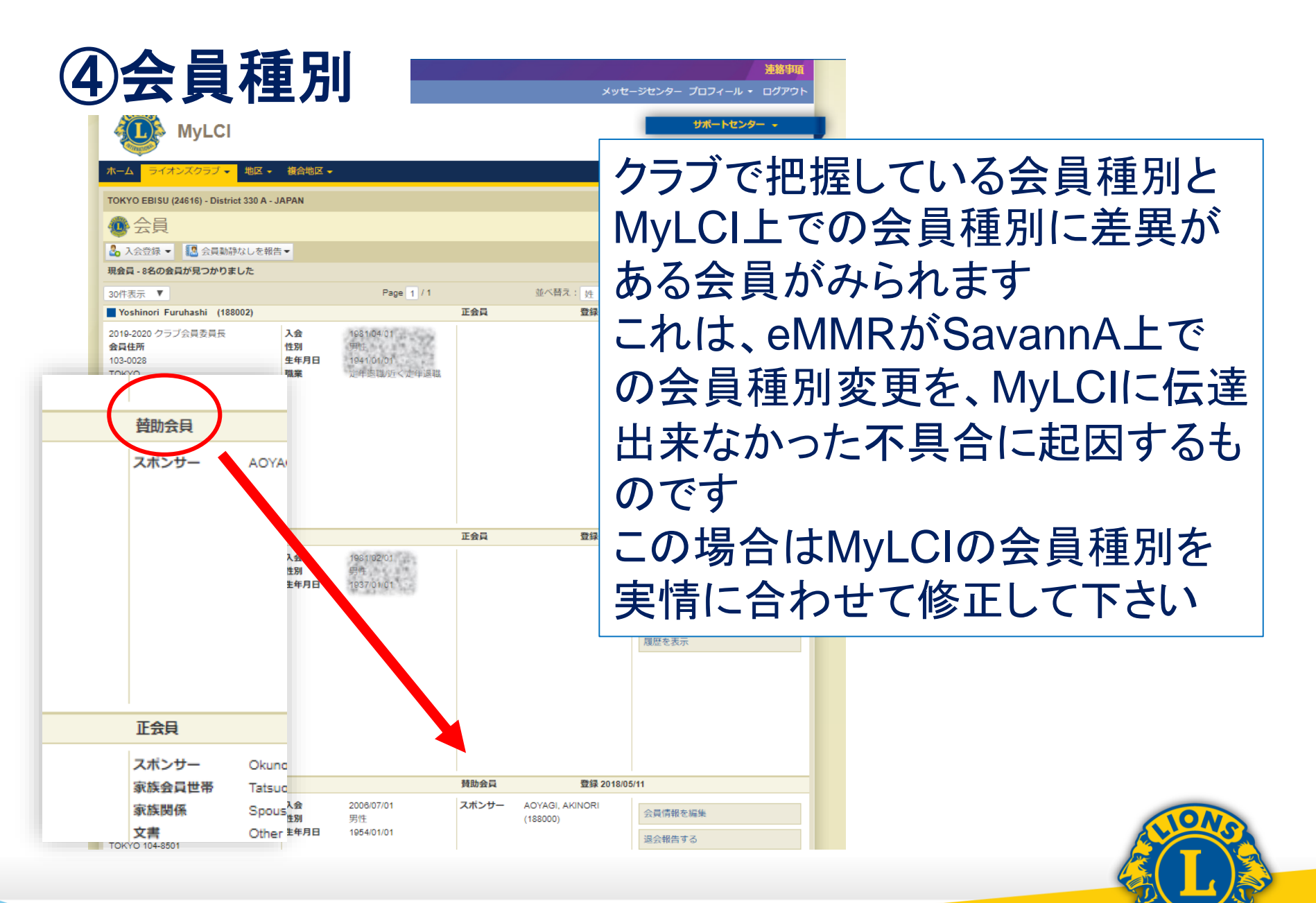

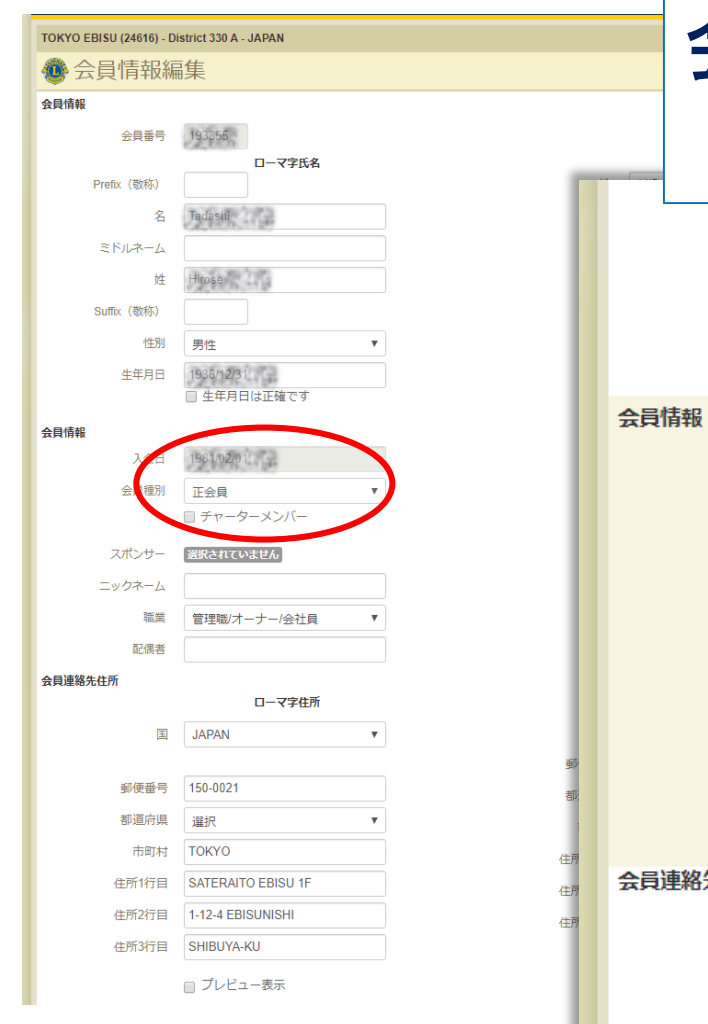

| 会員     | 青報編集画面<br>会員種別の変す         | E |
|--------|---------------------------|---|
| 性別     | 男性 ▼                      |   |
| 生年月日   | 1956/01/14<br>回 生年月日は正確です |   |
| 員情報    |                           | L |
| 入会日    | 1989/01/01                | L |
| 会員種別   | 正会員                       | L |
|        | 正会員                       | L |
| スポンサー  | 名誉会員                      | L |
| ニックネーム |                           | L |
| 職業     |                           | L |
| 配偶者    |                           | L |
| 員連絡先住所 | ローマ字住所                    |   |
| 国      | JAPAN                     |   |
|        |                           |   |

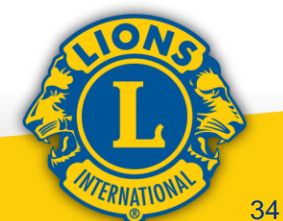

| 家体合品         | 1 | 1 1 | 7 |  |
|--------------|---|-----|---|--|
| <b>豕</b> 次五月 |   | 6   |   |  |

| <ul> <li>会員</li> <li>入会登録 ● (○ 会員数群なしを報告)</li> <li>現会員 - 9名の会員が見つかりました</li> <li>304表示 ●</li> <li>Yoshinori Furuhashi (188002)</li> </ul> |                        | Page 1 /1                                    | Foa | より祝云貞と他に子会員と入会登録しま                  |
|----------------------------------------------------------------------------------------------------|------------------------|----------------------------------------------|-----|-------------------------------------|
| 103-0028<br>TOKYO<br>SOEITATEMONO BLDG.9F<br>EBISU LIONS CLUB<br>1-5-15 YAESU CHUO-KU<br>JAPAN                                           | 入会<br>性指<br>生年月日<br>職業 | 1981.0401<br>界性<br>1941.01.01<br>定年道输/近く定年道输 |     | その後に親会員が世帯を作                        |
| B16 81-3-35425717<br>FAX 81-3-65657652                                                                                                   |                        |                                              | 王会務 | 理想を表示<br>登録 2019/12/08              |
| 会局任所<br>155-0032<br>TO<br>dal2ama<br>1-5-15<br>JAPAN                                                                                     | 入食<br>性期<br>生年月日       | 2019/12/08<br>5/19<br>2006/01/01             |     | 金興情報を編<br>の影明曲する<br>東原金典世界<br>現営を表示 |
| Tadashi Hirose (193355)                                                                                                    |                        |                                              | 王会商 | 1918 1981/02/01                     |
| 2019-2020 クラブ会計<br>会員任所<br>150-0021<br>TOKYO<br>SATERAITO EBISU 1F<br>L-13_4 FRING BUSINE                                                | 入会<br>性期<br>生年月日       | 1961.62:01<br>房住<br>1937:01:01               |     | 金具領部支援<br>建全部由下 2<br>第111日第11日      |

家族会員を構成するには、 まず親会員となる会員の 他に子会員となる会員を 入会登録します。 その後に親会員となる会 員が世帯を作成します。

家族会員について

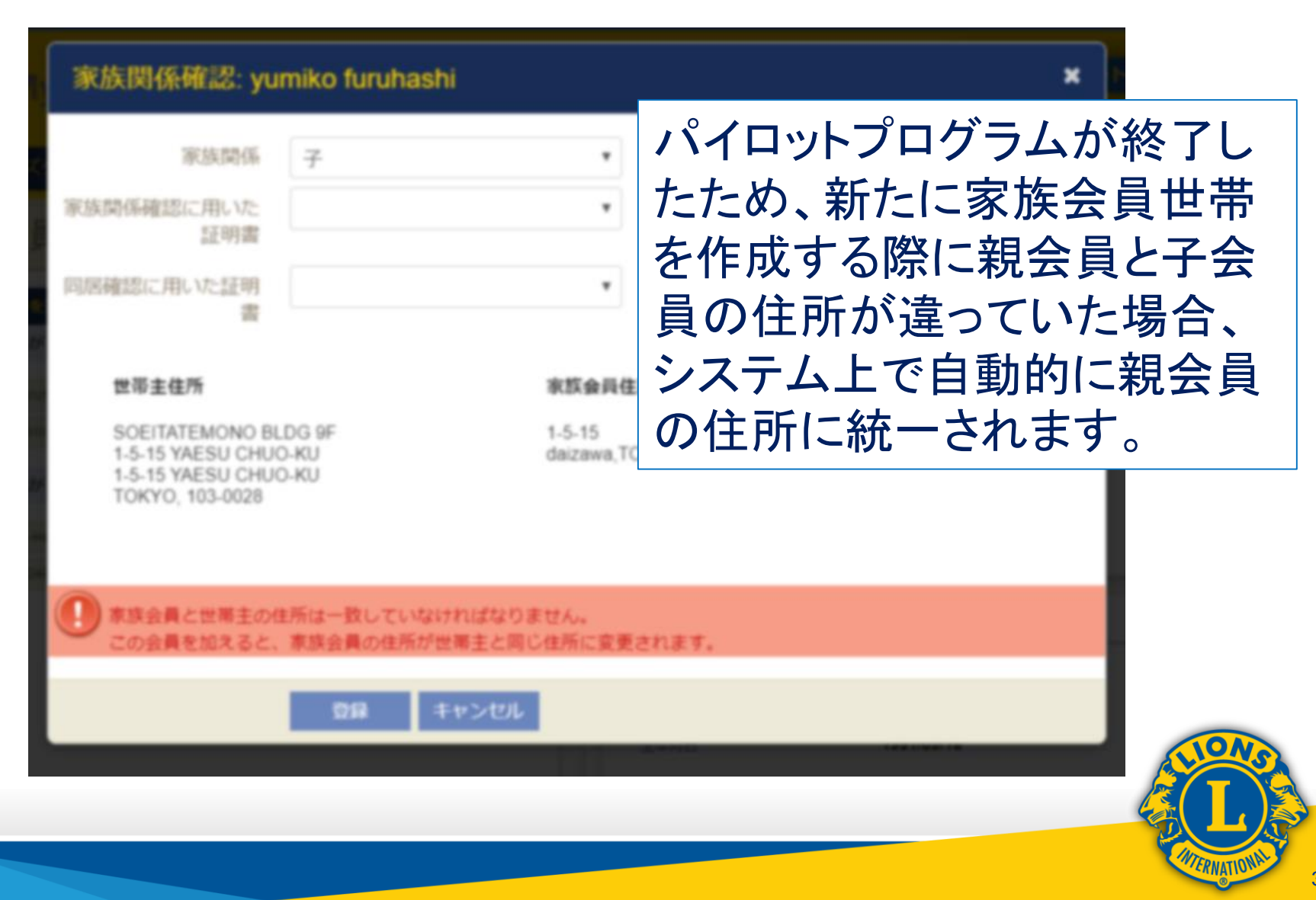

MyLCIのトレーニングエリア(練習用サイト)

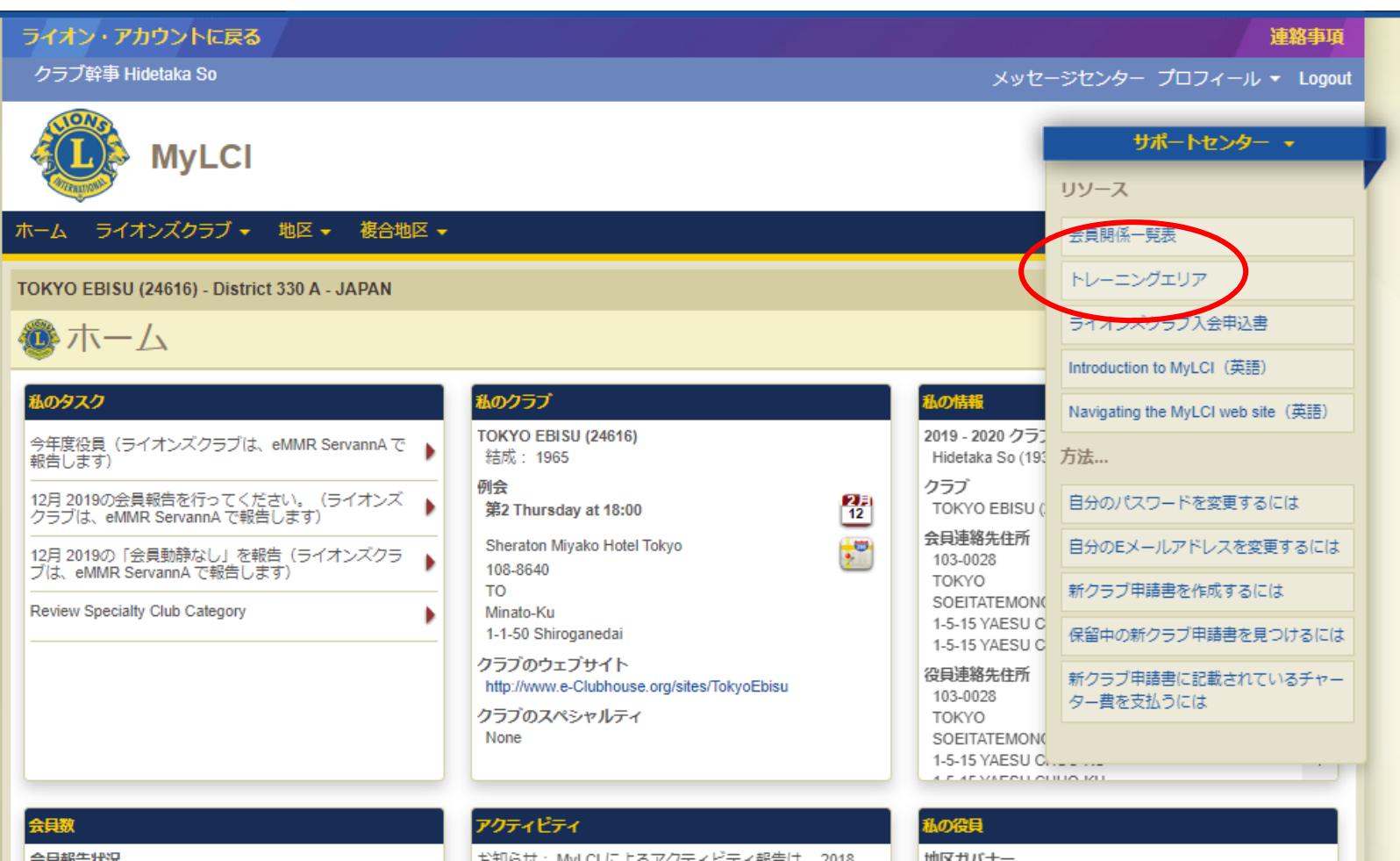

七知らせ・ MyLCLに上るマクティビティ報告け、2018

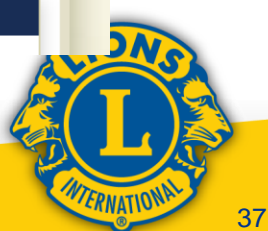

MyLCIのトレーニングエリア(練習用サイト)

| A A A English Deutsch Español                                                     | <u>Français</u> Italiano Português Suomi Svenska 탽리 日本語 한국어 中文(简体) 中文(繁體) |
|-----------------------------------------------------------------------------------|---------------------------------------------------------------------------|
| ライオン・アカウントに戻る                                                                     | 連絡事項                                                                      |
| クラブ幹事 Hidetaka So                                                                 | メッセージセンター プロフィール 👻 ログアウト                                                  |
|                                                                                   | サポートセンター -                                                                |
| ホーム ライオンズクラブ ◆ 地区 ◆ 複合地区 ◆                                                        |                                                                           |
| TOKYO EBISU (24616) - District 330 A - JAPAN                                      | 白クラブのデークを使用して                                                             |
| ① ホーム                                                                             | 日グノノのノーダを使用して                                                             |
| 私の夕スク 私のクラブ                                                                       | Myl CIの操作を練習すること                                                          |
| 今年度役員(ライオンズクラブは、eMMR ServannA で                                                   |                                                                           |
| 報告します)<br>12日 2019の今日報告を行ってください。(ライオンズ)<br>例会                                     | が出来ます。                                                                    |
| クラブは、eMMR ServannA で報告します)<br>・・・・・・・・・・・・・・・・・・・・・・・・・・・・・・・・・・・・                |                                                                           |
| 12月 2019の「会員動静なし」を報告(ライオンズクラ<br>ブは、eMMR ServannA で報告します)     Tokyo 10<br>1.1-50 S | 重要な操作だけでなく使う機会                                                            |
| Review Specialty Club Category クラブの                                               |                                                                           |
| http://ww                                                                         | *** か少ない機能もお試しトさい。                                                        |
|                                                                                   | ТОКҮО                                                                     |
|                                                                                   | SOEITATEMONO BLDG 9F<br>1-5-15 YAESU CHUO-KU                              |
|                                                                                   |                                                                           |
|                                                                                   |                                                                           |
|                                                                                   |                                                                           |

## 3. MyLIONでのアクティビティ報告

ライオンアカウントを取得していれば、アクティビ ティ報告はスマートフォンのアプリからでも行え ますが、本日はクラブ事務局向けセミナーです ので、WEB版MyLIONの説明のみ行います。

MyLIONへアクセスする際に使用するブラウザ は、ChromeまたはFireFoxを使用して下さい。 IEでは不具合が報告されています。

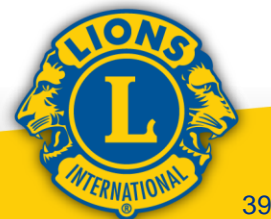

#### ログイン後のアプリケーション選択画面

| 0                                                                                                    |                                                                                             |                                                                               |                                                                                             | Support Messages 🖪 Tadashi Hirose 🗸                                               |
|----------------------------------------------------------------------------------------------------|---------------------------------------------------------------------------------------------|-------------------------------------------------------------------------------|---------------------------------------------------------------------------------------------|-----------------------------------------------------------------------------------|
| 7                                                                                                    | イオンズクラブ国<br><sup>奉仕をシンプルにし、向上させるた</sup>                                                     | 国際協会のデジタル<br>このに話けされた、役立つ、使いやすい                                               | <b>サービスへようこ</b><br>様々なアプリケーションをご覧くださ                                                        | <b>そ!</b><br>≅1/₀                                                                 |
| MyLCI                                                                                                    | MyLion                                                                                      | Shop                                                                          | Insights                                                                                    | Learn                                                                             |
| ライオンズリーダーのためのツール。                                                                                                    | つながる。奉仕する。報告する。                                                                             | ライオンズ関連用品を購入。                                                                 | 知識が高まり、奉仕のインパクトが強化。                                                                         | 学ぶ。成長する。リーダーになる。                                                                  |
| <ul> <li>会員情報の管理</li> <li>地区・クラブのプロフィールを作成</li> <li>クラブの投票資格を確認</li> <li>大会の記録・企画</li> <li>アプリケーションの状態を確認</li> </ul> | <ul> <li>・ 幸仕の報告</li> <li>・ 幸仕事業の計画</li> <li>・ 他のライオンとの交流</li> <li>・ 個人プロフィールを作成</li> </ul> | <ul> <li>クラブ必需品の注文</li> <li>アワード、ピンなどを注文</li> <li>ライオンズの素敵なおみやげを入手</li> </ul> | <ul> <li>会員の動向を閲覧</li> <li>クラブの動向を閲覧</li> <li>幸仕事業のインパクトを表示</li> <li>財団への寄付状況を追跡</li> </ul> | <ul> <li>無料のオンラインコースを受講</li> <li>個人的成長を促進</li> <li>リーダーシップ開連資料や情報にアクセス</li> </ul> |
| 進む                                                                                                    | <u>ن</u> قتر<br>ا                                                                           | 進行                                                                            | 進む                                                                                          | 進む                                                                                |

Powered by Lions Clubs International

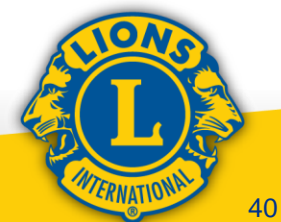

#### MyLIONログイン後のホーム画面

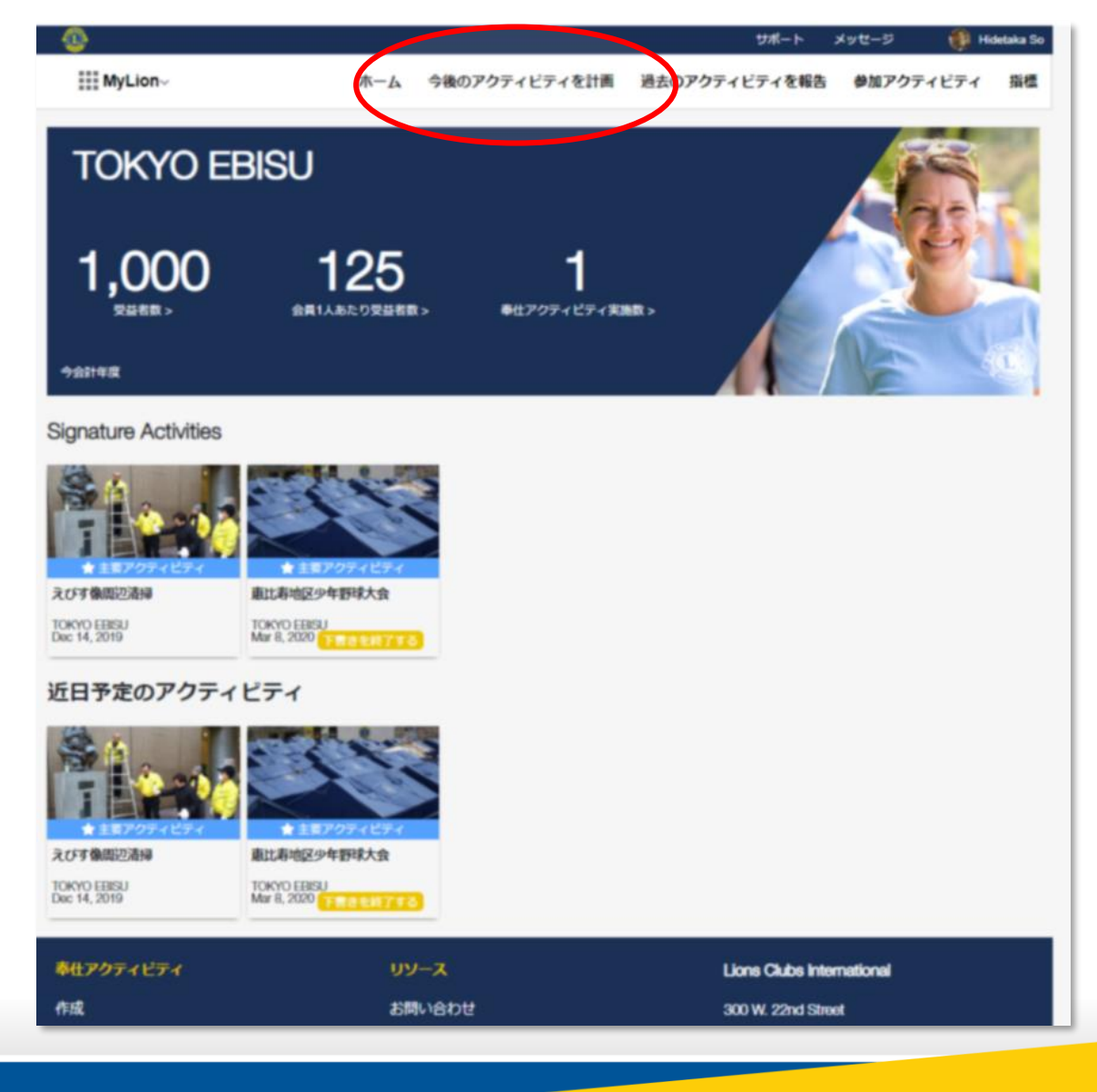

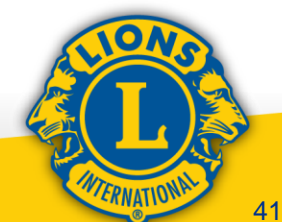

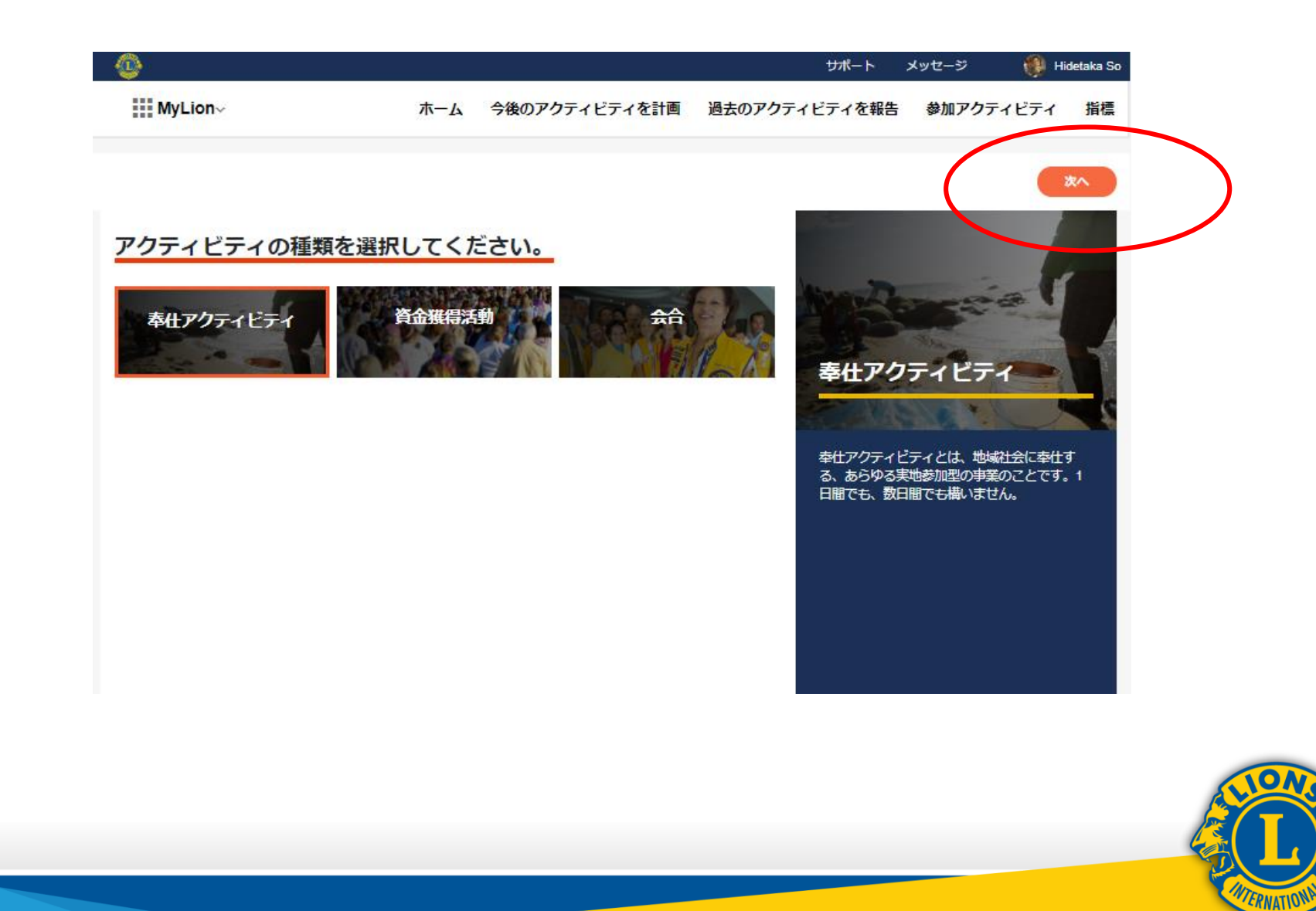

報告画面(今後のアクティビティを計画)

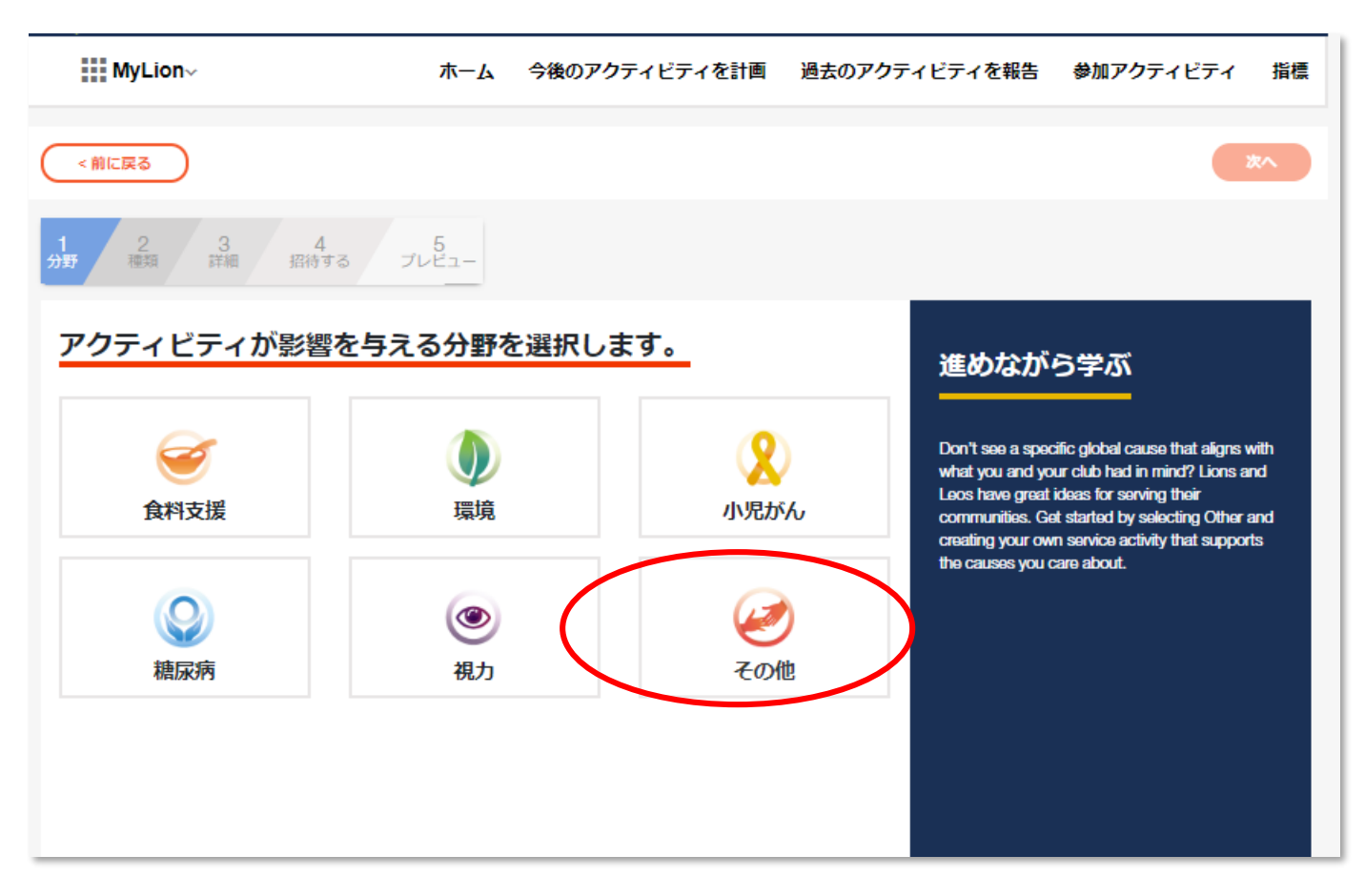

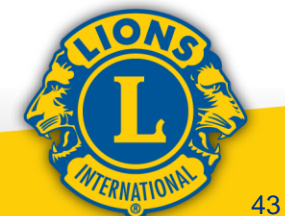

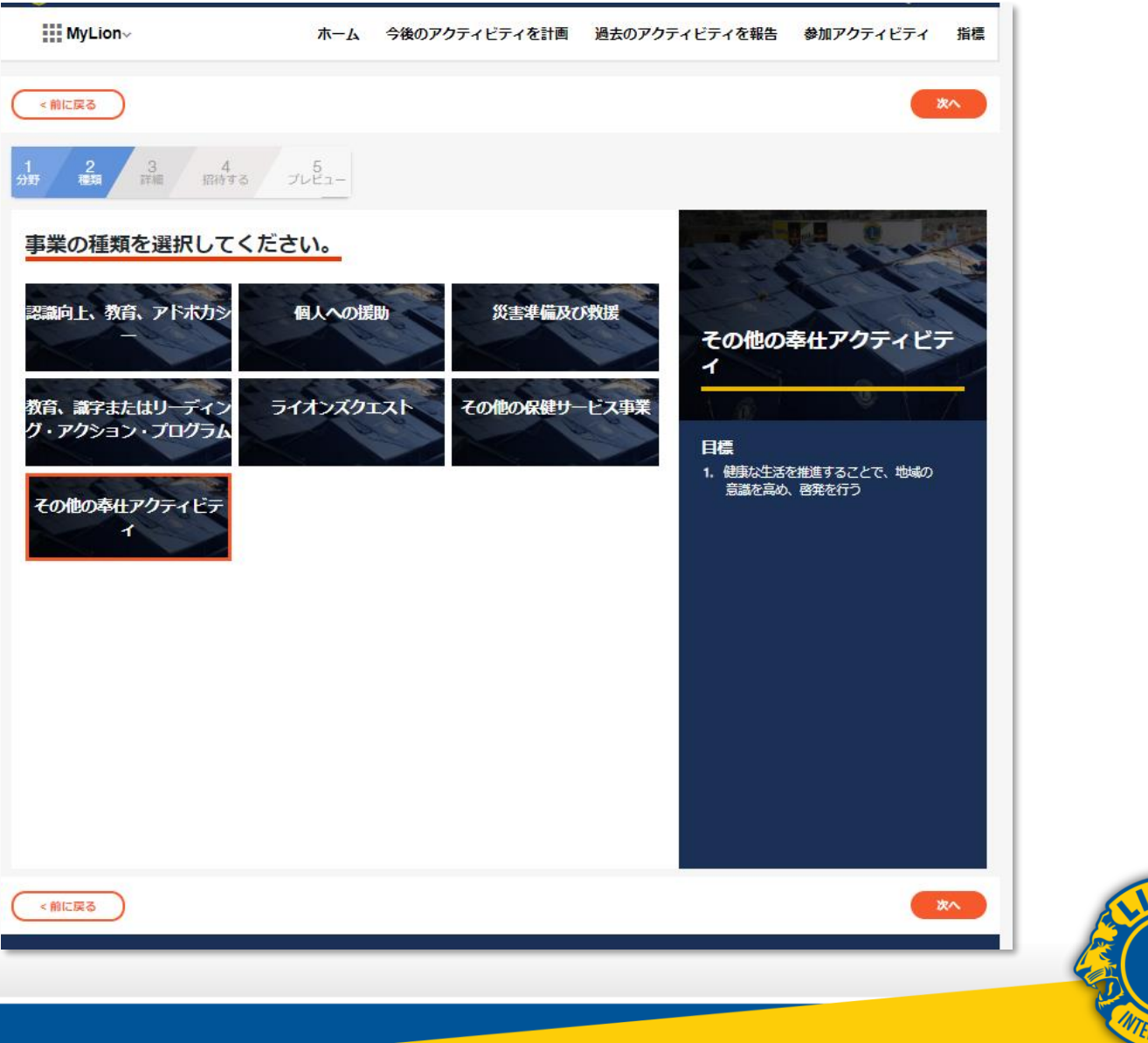

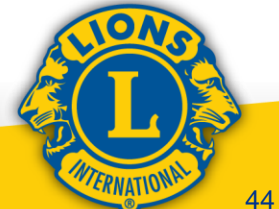

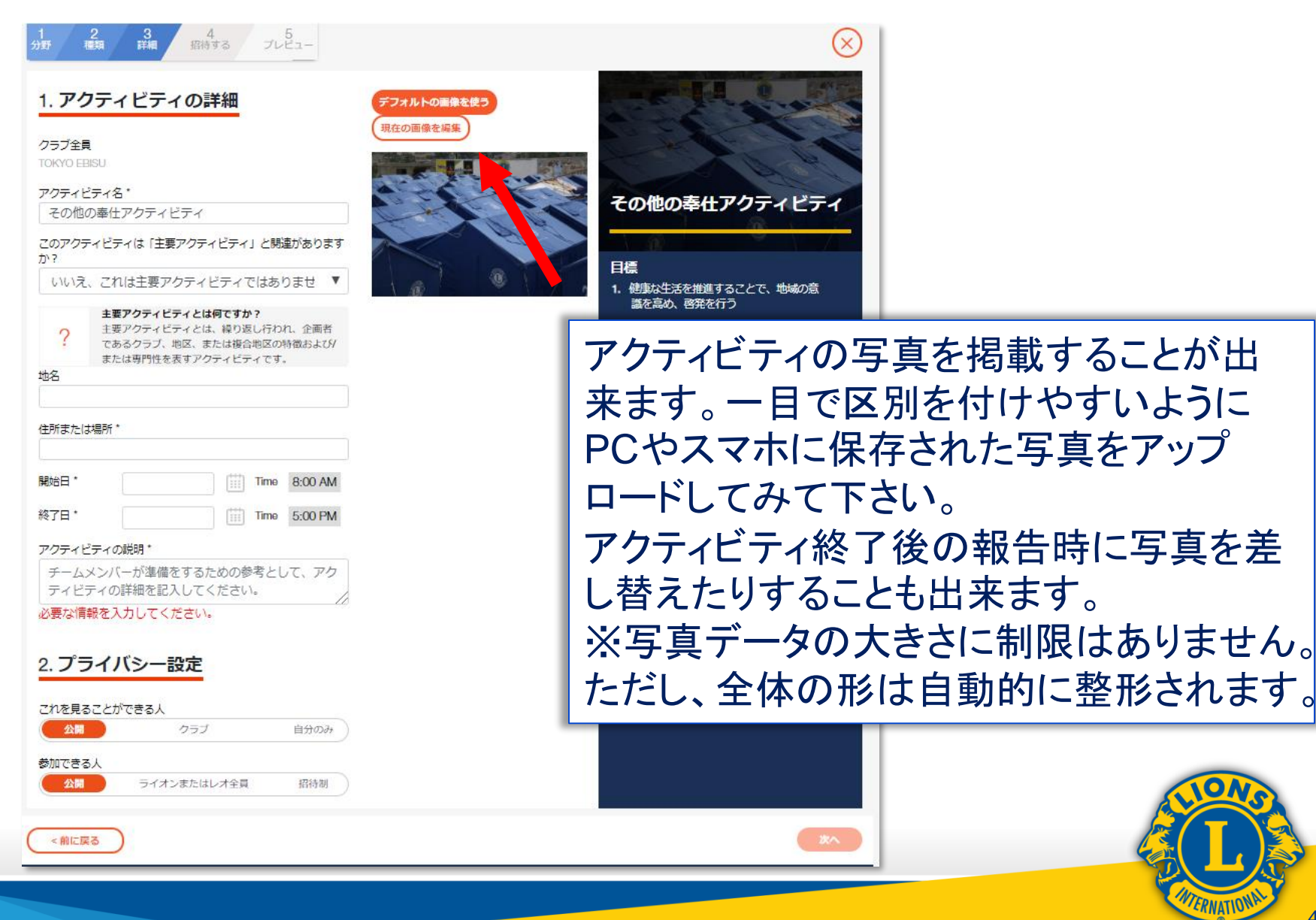

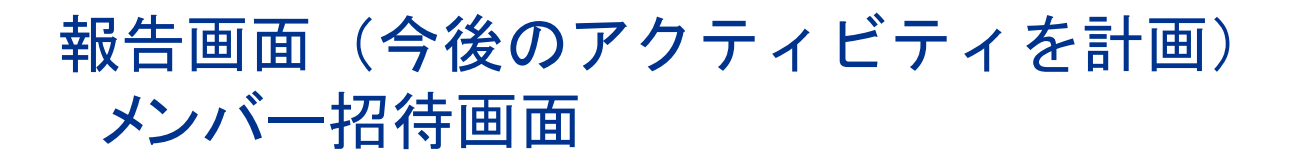

招待する

あなたのクラブ、そして世界中からライオンズやレオを奉仕アクティビティに参加するよう招待しましょう。アクティビティを送信すると、選択した人々に参加への招待が 届きます。

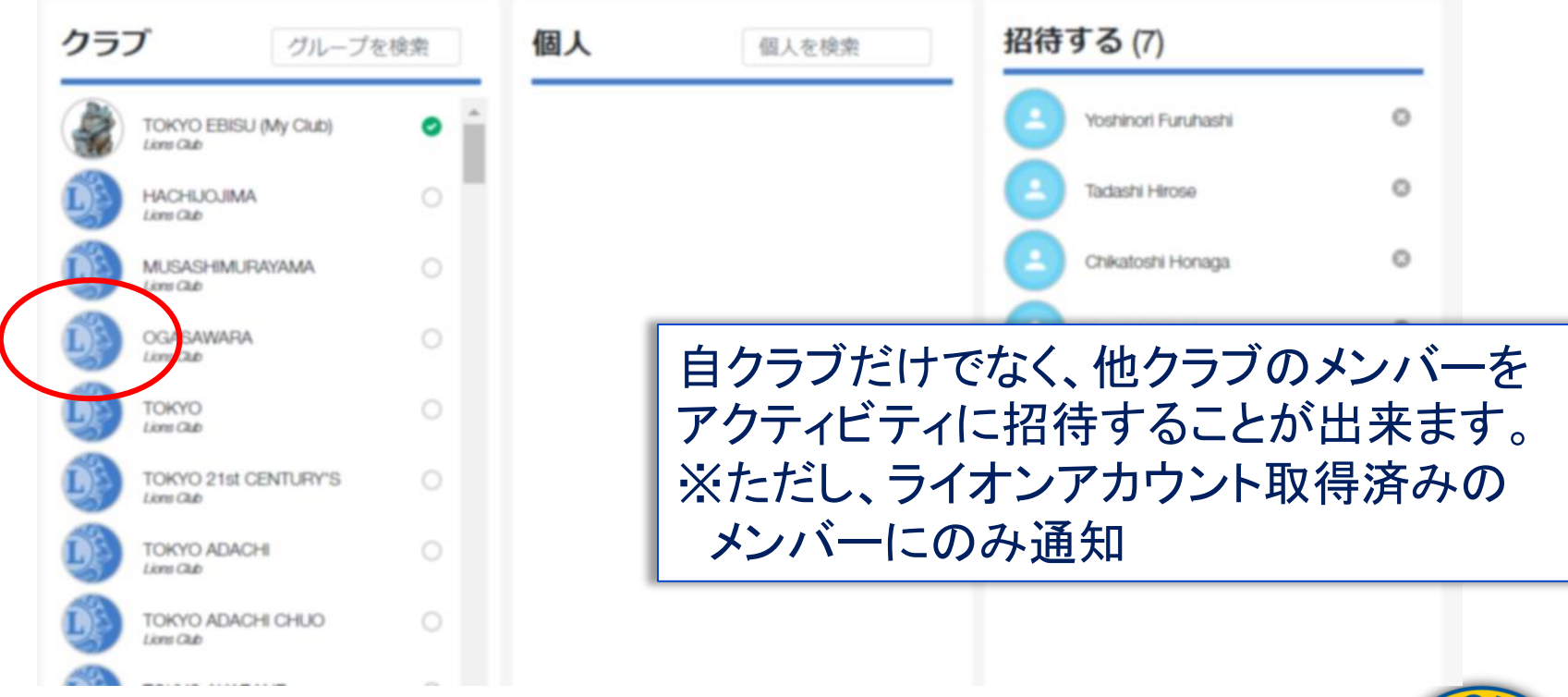

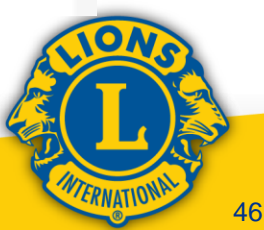

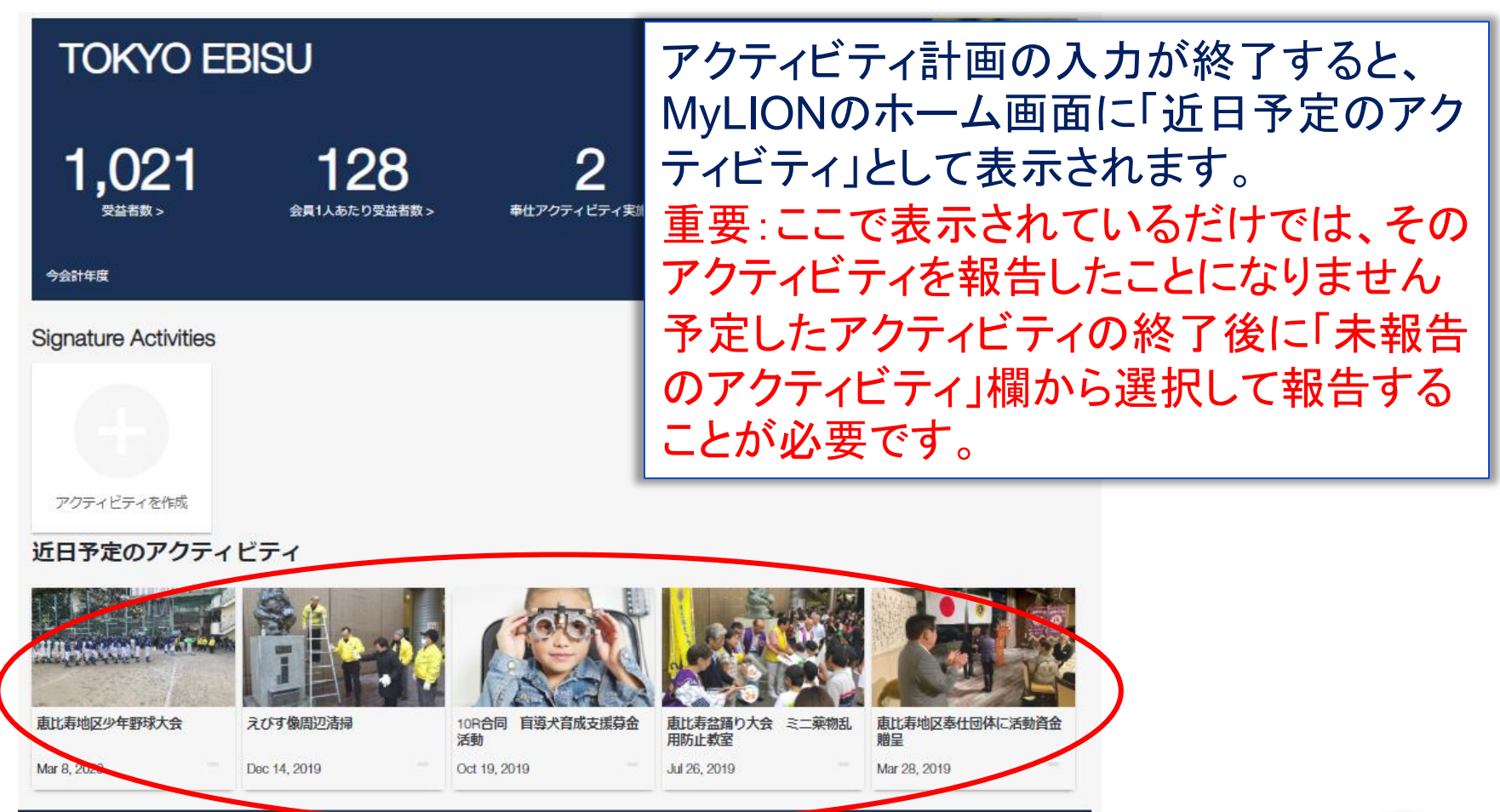

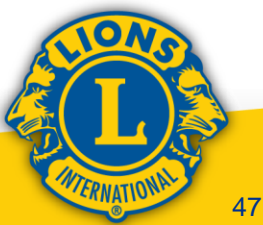

#### 報告画面(過去のアクティビティを報告)

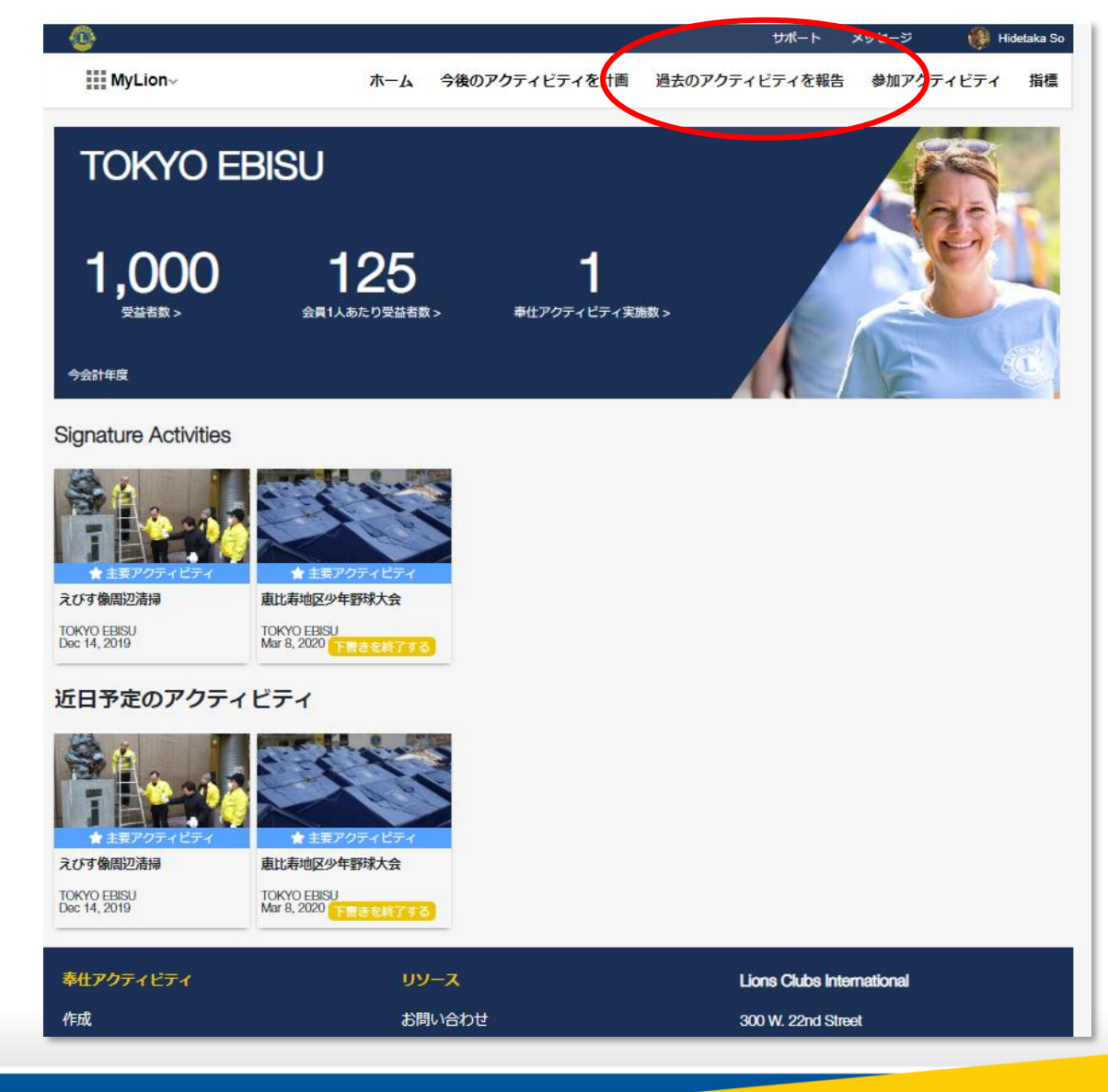

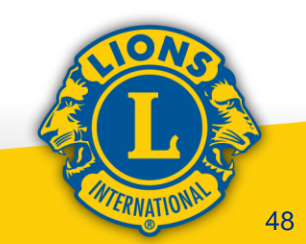

#### 報告画面(過去のアクティビティを報告)

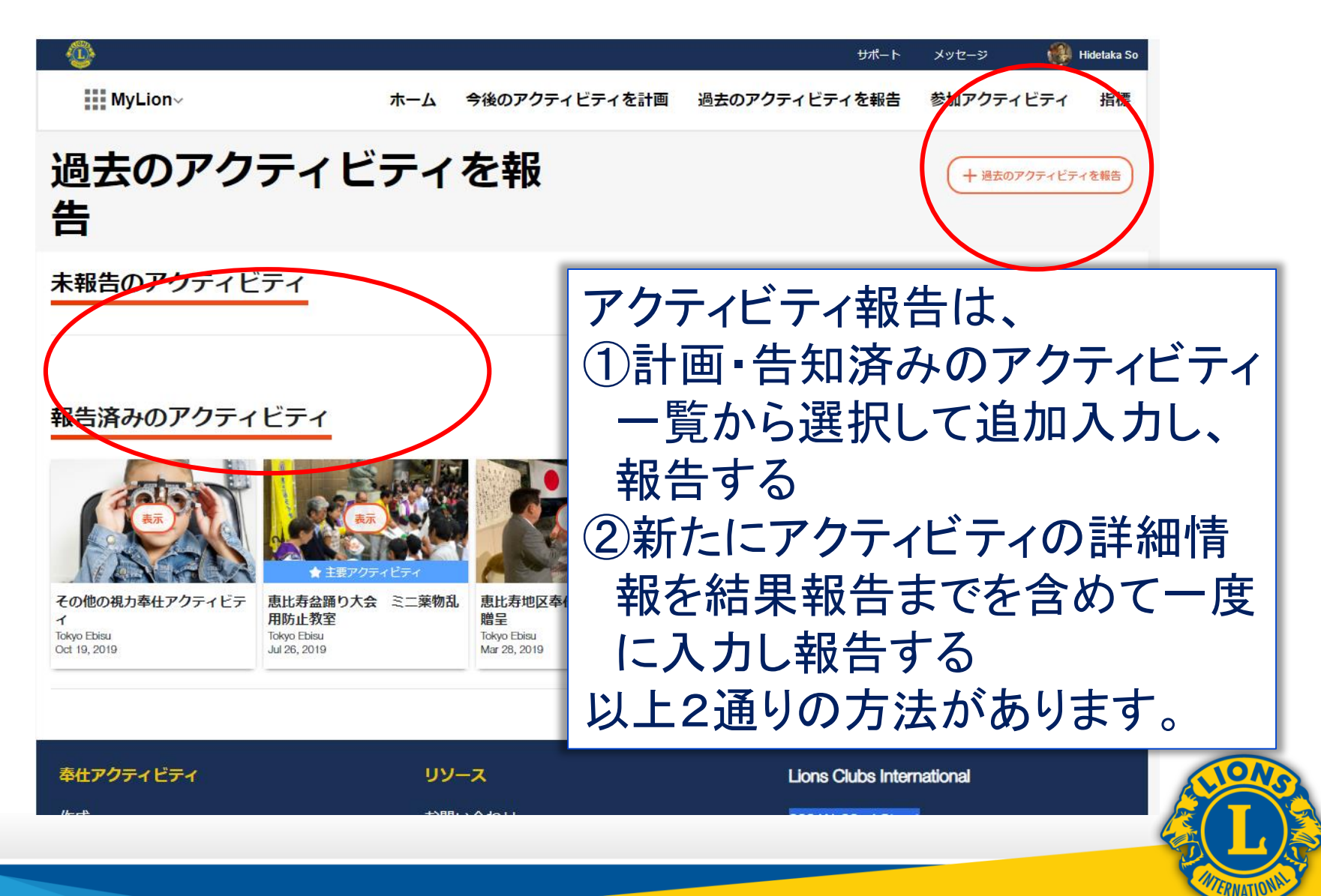

#### MyLIONのアクティビティ報告 報告入力詳細画面

#### お祝いしてシェアしましょう!

<前に戻る

| 受益者数*<br>18歳未満の受益者数は何人ですか?<br>合計寄付金額                                        | <br>LCIF以外への合計寄付金額(米ドル) |
|-----------------------------------------------------------------------------|-------------------------|
| ボランティアの人数                                                                   |                         |
| ライオンのボランティア人数<br>レオのボランティア人数<br>非会員のボランティア人数<br>総奉仕者数 *                     |                         |
| ボランティア時間総数                                                                  |                         |
| ライオンズのボランティア時間数<br>レオのボランティア時間数<br>その他のボランティア時間数<br>Total Volunteer Hours * |                         |
| 或における成果                                                                     |                         |
| 頃補助全を利田1,主1,たかつ                                                             |                         |

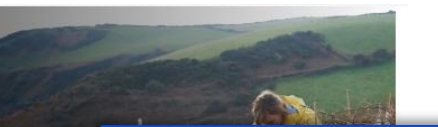

ここでは、受益者数、 ボランティアの人数、 あなたのイン です。それに 把握したり、 等の入力欄に適切 伝えたり、 純な地域社会 なスクリーニ な数値を入力して をすることた 域のクラブ いきます で) 貢献して ます。

「アクティビティ報告ガイド」は、以下の二 つの問いに答えることで、ライオンズとレオ がMyLion™の奉仕アクティビティ報告データ について理解するためのものです。 1. 報告できる奉仕アクティビティとは? 2. どのデータを報告すべきか?

報告ガイドをダウンロードする

50

#### MyLIONのアクティビティ報告 報告入力詳細画面

| お祝いしてシェアしまし<br><sub>受益者数・</sub>                        | <u>,よう!</u>         |                          |                         | Re la             |                 |
|--------------------------------------------------------|---------------------|--------------------------|-------------------------|-------------------|-----------------|
| 76歳木満の安益者数は何人で9か?<br>合計寄付金額                            | ICIE以外への合計寄付余額(米ドル) | 重要!                      | マカニッビニッ和                | 生行之民              |                 |
| ボランティアの人数                                              |                     | 地区や                      | <br>バーン主催(              | のアク               | ティビティで、         |
| ライオンのボランティア人数<br>レオのボランティア人数<br>非会員のボランティア人数<br>総奉仕者数・ |                     | 受益者数<br>かったり<br>考<br>人数0 | 数や参加者<br>、植樹や盲<br>D指針が必 | 等の研<br>導犬す<br>要な場 | 筆定が難し<br>育成等で受益 |
| ボランティア時間総数                                             |                     | 「GSTコー                   | -ディネータ                  | するす               | バーン・チェア         |
| ライオンズのボランティア時間数<br>レオのボランティア時間数                        |                     | パーソン                     | ・<br>にご相談               | 下さい               |                 |
| その他のボランティア時間数<br>Total Volunteer Hours *               |                     |                          | 報告ガイドをダウンロードする          |                   |                 |
| 地域における成果                                               |                     |                          |                         |                   |                 |
| <ul> <li>少額補助金を利用しましたか?</li> </ul>                     |                     | () (1117Z                |                         |                   | NONS            |
|                                                        |                     |                          |                         | **                |                 |

ERNATION

#### 報告画面(過去のアクティビティを報告)

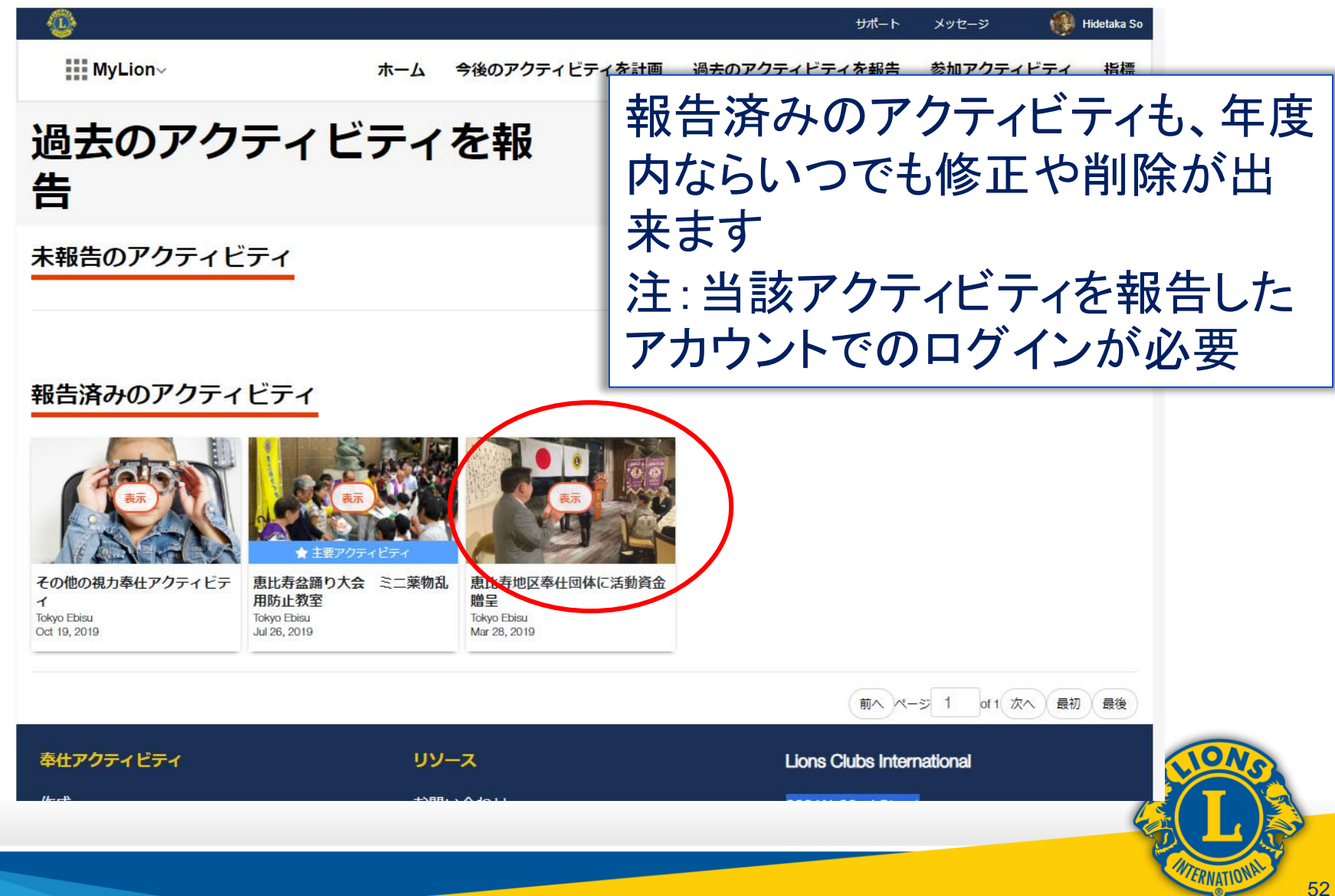

# MyLIONはWEB版、アプリ版ともに 未完成の部分や翻訳が不十分の部 分等も多く、またシステムの不具合 も若干存在してはおりますが、気軽 に数多くの報告を行ってみて下さい

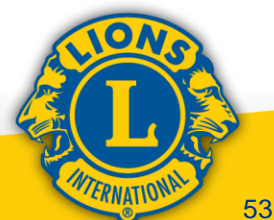

#### 4. ServannAで行う報告

①会員詳細情報の追加入力 ※名簿作成、会費請求やライオン誌の送付先の

信報管理に必須! ②役員情報の入力

※アカウント作成・代議員登録・委員会出欠をはじめ 事務局業務に不可欠!

③地区・ライオン誌向けアクティビティ報告 ※ガバナーズアワードや、日本独自のアクティビティ統計等 地区運営上重要!

<u>今後も「ServannA」は継続使用されます!</u>

注:ServannAへのログイン方法も今まで通りです

#### 会員報告の流れ(MyLCI→ServannA)

<新入会員登録>

- 1. MyLCIで会員報告(新会員入会登録)を行う
- 2. 最長で1日後、ServannAに会員情報が反映
- 5. 反映後にServannAで当該会員の詳細データを 追加入力

<家族会員登録>

- 1. MyLCIで会員報告(その後家族ユニットを作成)
- 2. 最長で1日後、ServannAに家族会員情報が反映
- 5. 反映後にServannAで当該会員の詳細データを 追加入力

※ServannAでは家族会員の入力操作は出来なくなりました

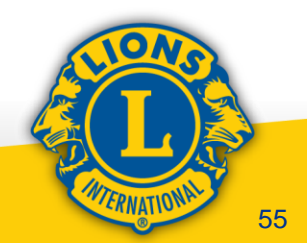

#### 会員報告の流れ(MyLCI→ServannA)

く退会報告>

- 1. MyLCIで退会報告を行う
- 2. 最長で1日後、ServannAの会員情報が抹消
- 3. 抹消後はServannAでの追加入力は不要

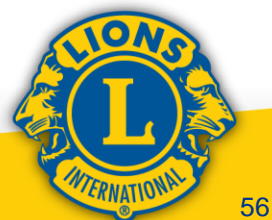

#### 役員報告の流れ(MyLCI→ServannA)

#### <新役員登録>

- MyLCIで新役員登録を行う
   注:三役は同時にライオンアカウント取得が必須!
- 2. クラブ三役については、続けてServannAのクラブ管理 画面で今まで同様に登録を行う(ServannAのログイン用 ID・PWを取得するため)
  - 注:現時点ではMyLCIに登録した役員情報はServannAに 反映されません!
- 3. 必要に応じてMyLCIで当該役員の連絡先を追加入力

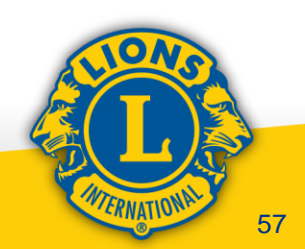

#### 切り離し後のServannA画面 変更点

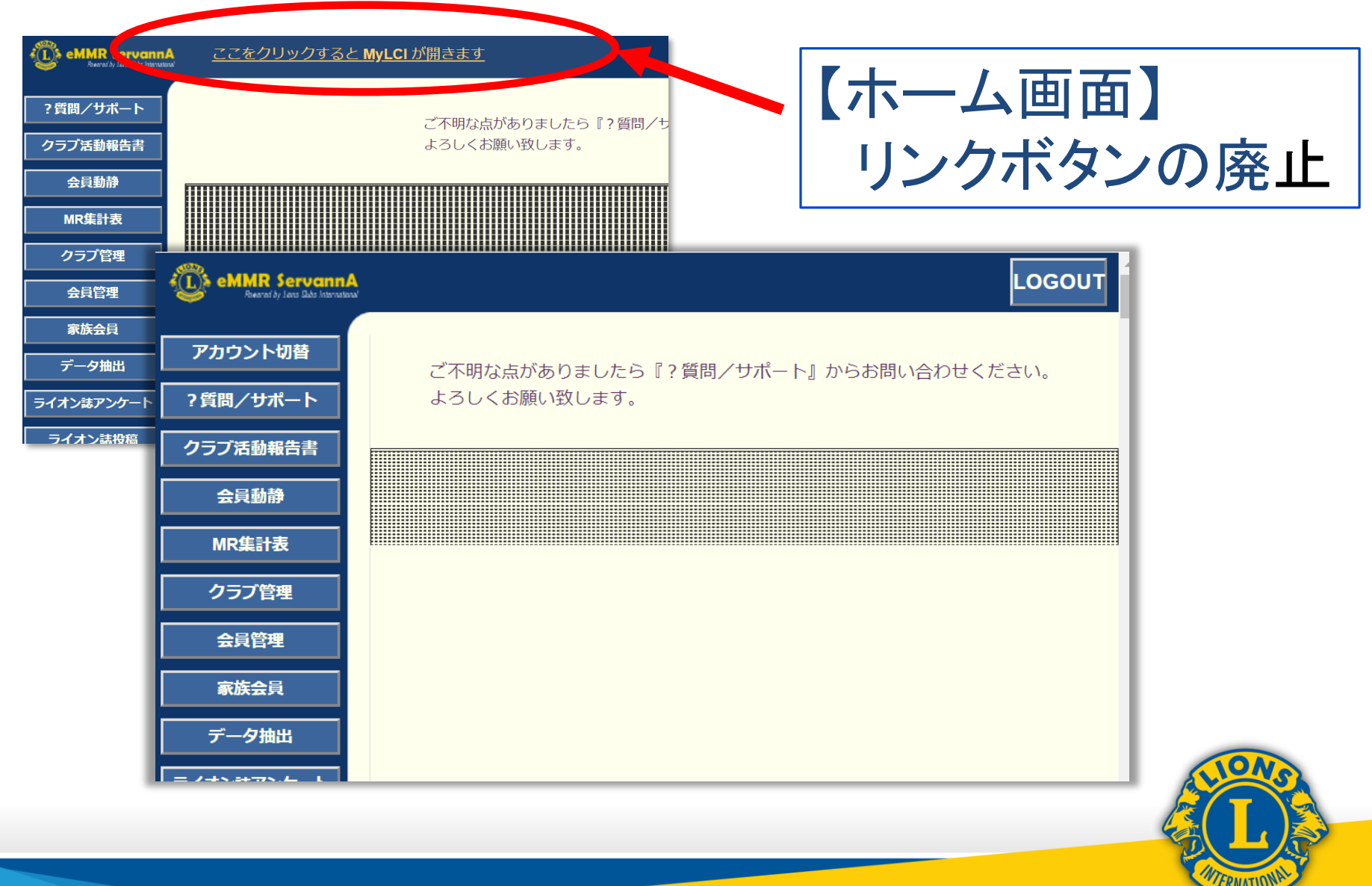

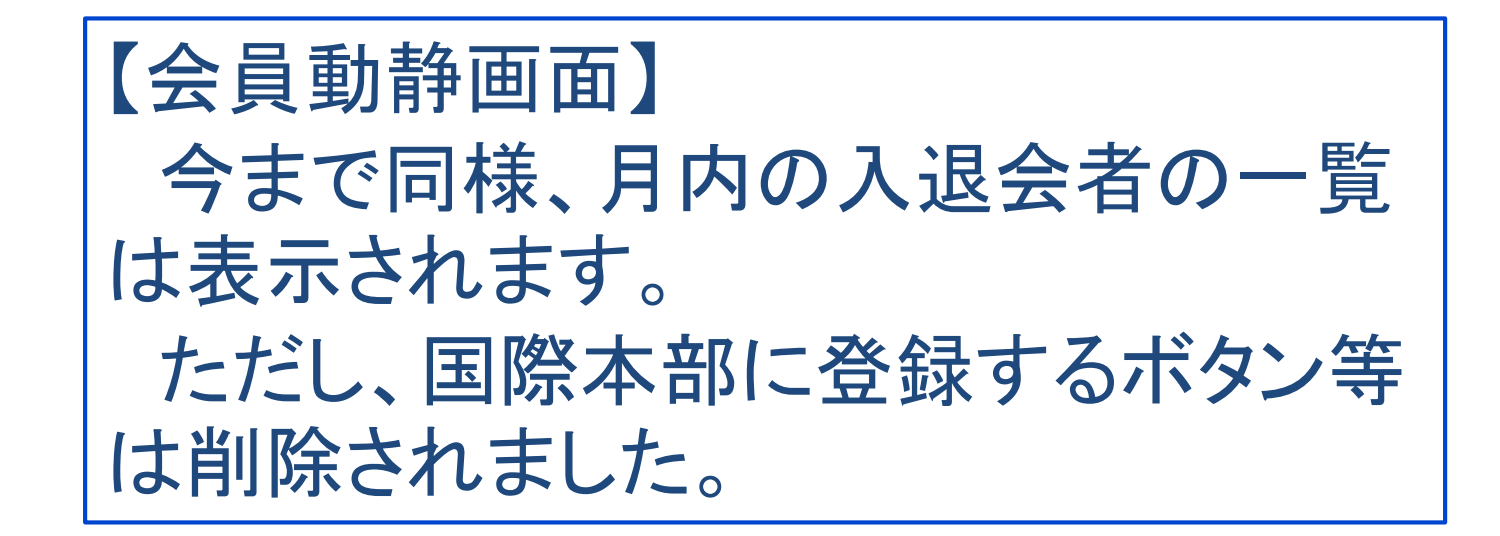

| eMMR Servann.<br>Beenal by Lare Elde Internate | A<br>013/ |                         |             |    |                | LOG        | ουτ |
|------------------------------------------------|-----------|-------------------------|-------------|----|----------------|------------|-----|
| ?質問/サポート                                       | 2019 • 4  | E <mark>11 v</mark> 月度( | D 会員重       | 助静 |                |            |     |
| クラブ活動報告書                                       | 330 ▼ A   |                         | Zone<br>1 ▼ |    | V              |            |     |
| 会員動静                                           |           | 会員番号                    | 会員氏名        |    | 入会日            | 退会日        |     |
| MR集計表                                          | 新入会       |                         |             |    | <br>2019-11-01 |            |     |
| クラブ管理                                          | 退会        |                         |             |    | <br>2006-09-01 | 2019-11-30 |     |
| 会員管理                                           |           |                         |             |    |                |            |     |
| 家族会員                                           |           |                         |             |    |                |            |     |
|                                                |           |                         |             |    |                |            | E   |
|                                                |           |                         |             |    |                |            |     |

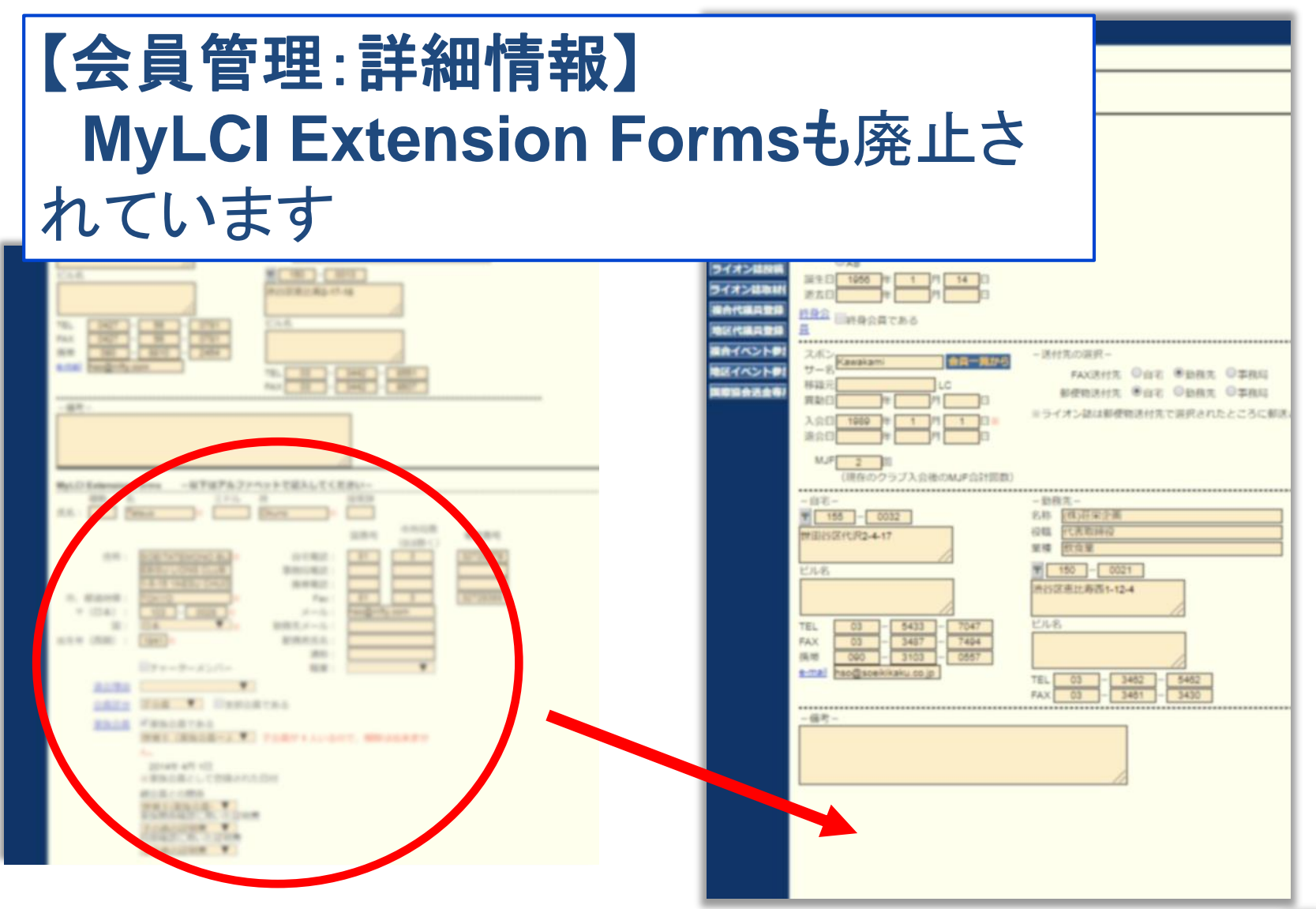

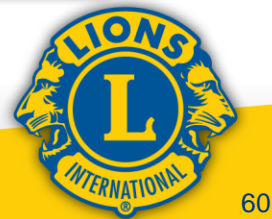

現在、ServannAにつきましては家族会員や支部 会員、レオ会員のデータ反映に不具合が見られ ます。システム会社で鋭意対応中ですので、し ばらくServannA側ではご猶予を願います。 併せて今後もMyLCIの仕様に対応して画面レイ アウトおよびデータ入力方法等のさらなる変更 を予定しております。

操作方法につきましては、あらためてご案内 致します。

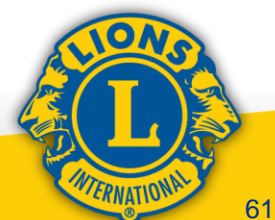